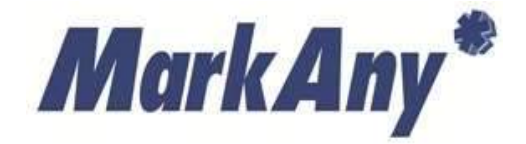

롯데마트 MDM

# MDM iOS에이전트 사용설명서

V1.1.00

㈜마크애니

목차

| 1 | 제품  | 설명                      | 1  |
|---|-----|-------------------------|----|
|   | 1.1 | 롯데마트 MDM                | 1  |
|   | 1.2 | 운영환경                    | 1  |
|   | 1.3 | 고객지원센터                  | 1  |
| 2 | 롯데  | 바트 MDM 설치               | 2  |
|   | 2.1 | 다운로드 센터                 | 2  |
|   | 2.2 | 에이전트 초기 실행 (IOS 9.0 이상) | 4  |
|   | 2.3 | 에이전트 초기 실행 (IOS 9.0 미만) | 6  |
|   | 2.4 | 단말기정보 취급방침 동의           | 7  |
|   | 2.5 | 사용자 정보 입력               | 8  |
|   | 2.6 | 에이전트 등록                 | 9  |
|   | 2.7 | 에이전트 등록 성공 화면           | 14 |
|   | 2.8 | 에이전트 등록 실패 화면           | 15 |
| 3 | 기업역 | 법 다운로드                  |    |
|   | 3.1 | 앱스토어 화면                 |    |
|   | 3.2 | 기업앱 설치                  | 18 |
| 4 | 기업역 | 법 실행                    | 19 |
|   | 4.1 | 기업앱 최초 실행               |    |
|   | 4.2 | 기업앱 실행 실패               | 21 |
| 5 | 기업역 | 법 업데이트                  | 22 |
|   | 5.1 | 기업앱 업데이트 확인             | 22 |
|   | 5.2 | 기업앱 업데이트 진행             | 24 |
| 6 | 단말  | 보안 정책                   | 25 |
| 7 | 기업역 | 법 보안 정책                 | 25 |
| 8 | 환경  | 설정                      | 26 |
|   | 8.1 | 공지 사항                   | 26 |
|   | 8.2 | 관리자 알림 메시지              | 29 |
|   | 8.3 | 사용 설명서                  | 30 |
|   | 8.4 | 버그 리포트                  | 31 |
|   | 8.5 | 에이전트 업데이트               |    |
|   | 8.6 | 기업앱 보안정책 해제             |    |
|   | 8.7 | MDM 시스템 정보              | 36 |
| 9 | MDN | └ 등록 해제                 | 37 |
|   | 9.1 | MDM 등록 해제 절차            | 37 |

| 10 FA | ٨Q                | 39 |
|-------|-------------------|----|
| 10.1  | MDM 에이전트 설치 실패 관련 | 39 |
| 10.2  | MDM 사용자 등록 실패 관련  | 40 |
| 10.3  | 디바이스 조작 관련        | 43 |

# 1 제품 설명

### 1.1 롯데마트 MDM

롯데마트 MDM은 MDM(Mobile device management)기능이 포함되며, 스마트폰이나 태블릿, 휴대용 컴 퓨터와 같은 모바일 기기를 각종 보안 위협 요소로부터 안전하게 보호하기 위해 사용됩니다.

또한 기업앱 연동을 통해 기업앱 실행 시 각종 보안 요소들을 체크하여 안전하게 기업 앱을 사용할 수 있도록 지원합니다.

### 1.2 운영환경

제품 설치/운영을 위한 시스템 요구 사양은 다음과 같습니다.

#### [표 1-1] 운영환경

| 구분     | 내용     |
|--------|--------|
| iOS 버전 | 6.0 이상 |

### 1.3 고객지원센터

| 구분     | 내용                       |
|--------|--------------------------|
|        | 02-2262-5388             |
| TEL    | 02-2262-5248             |
|        | 02-2262-5375             |
| E-Mail | helpaegissafer@gmail.com |

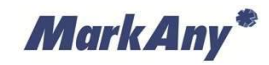

# 2 롯데마트 MDM 설치

### 2.1 다운로드 센터

롯데마트 MDM 제품을 설치하기 위해 다음과 같은 순서로 URL로 접근하여 롯데마트 MDM을 다운 로드 및 설치를 진행합니다.

### ① 휴대폰에서 Safari 아이콘 클릭

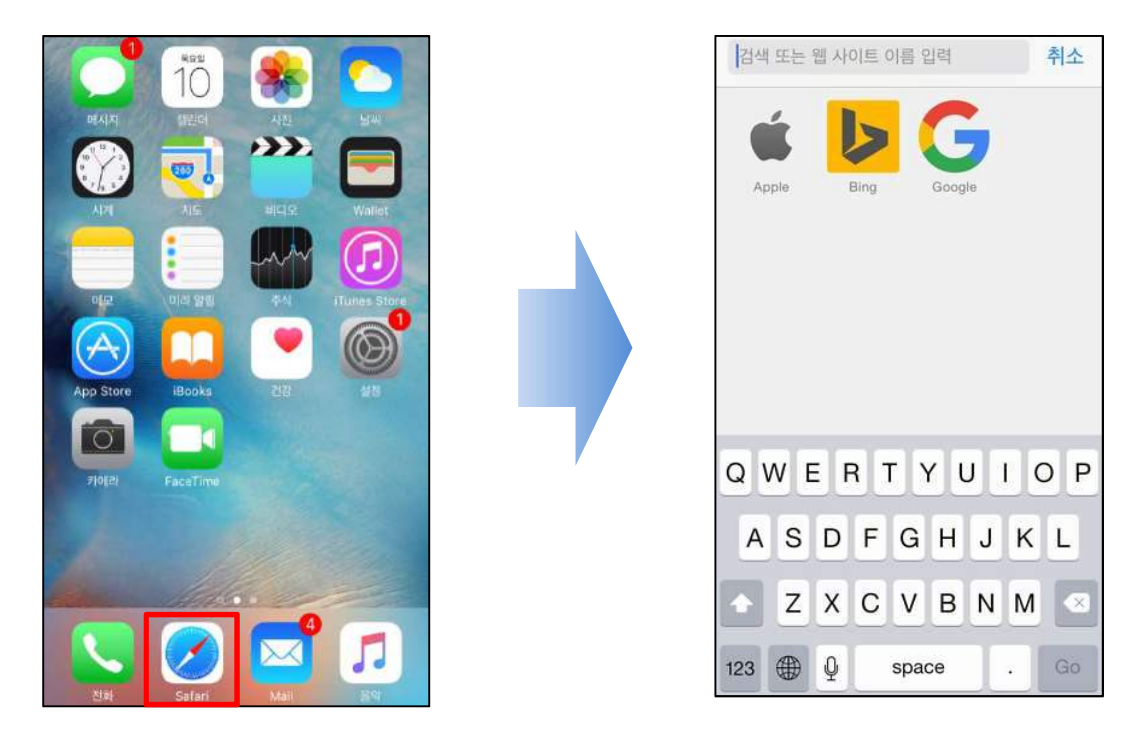

### ② 인터넷 주소창에 아래 내용 입력

https://mdm.lottemart.com:7788/aegis/download

C

를

Android

설치

Ô

### ② iOS버튼을 클릭하여 다운로드 및 설치

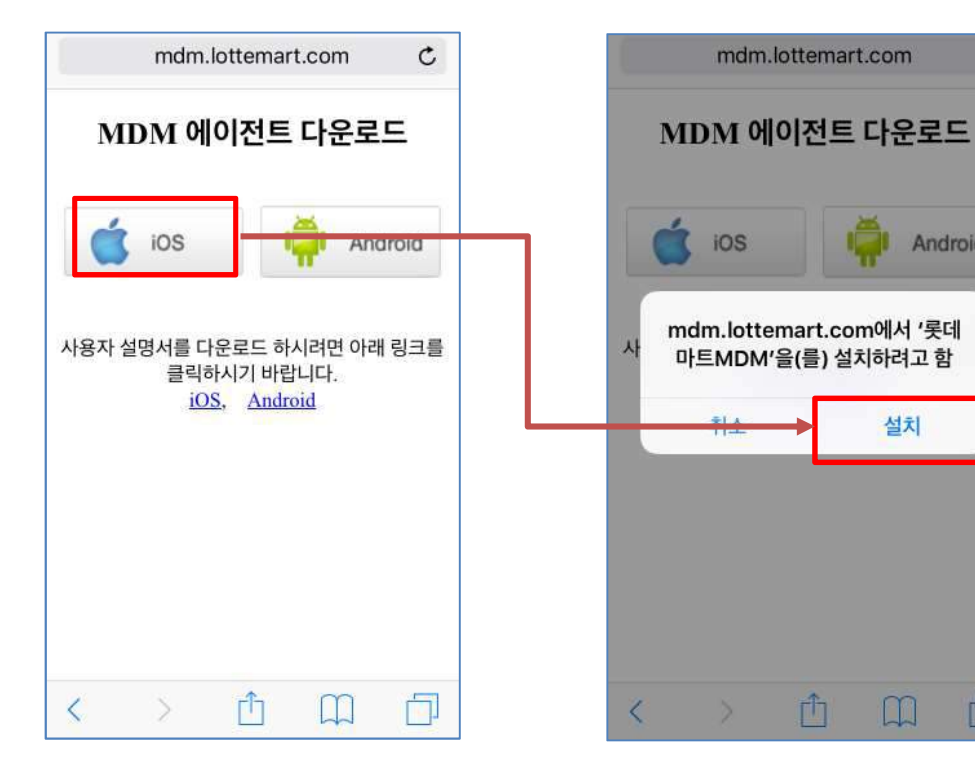

#### 설치 확인 3

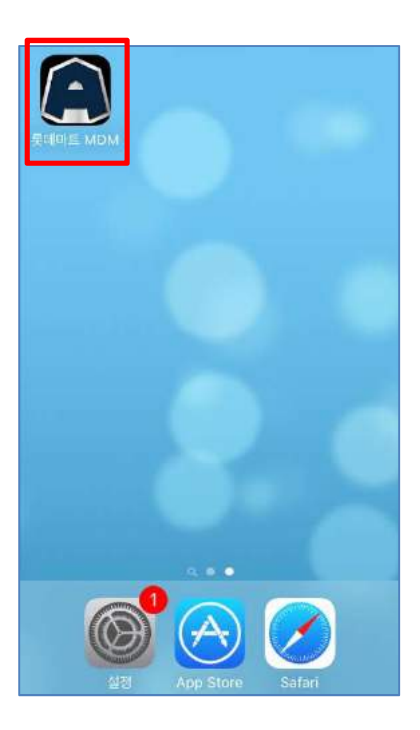

MarkAny\*

### 2.2 에이전트 초기 실행 (iOS 9.0 이상)

설치를 완료한 롯데마트 MDM 에이전트를 실행하기 위해서는 다음과 같은 사용자 동의가 필요합니 다.iOS OS버전이 9.0 이상 사용자인 경우 아래 화면처럼 사용자 동의를 진행하고 [2.4 단말기정보 취 급방침]항목으로 이동합니다.

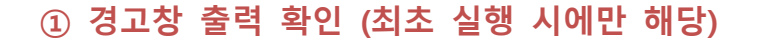

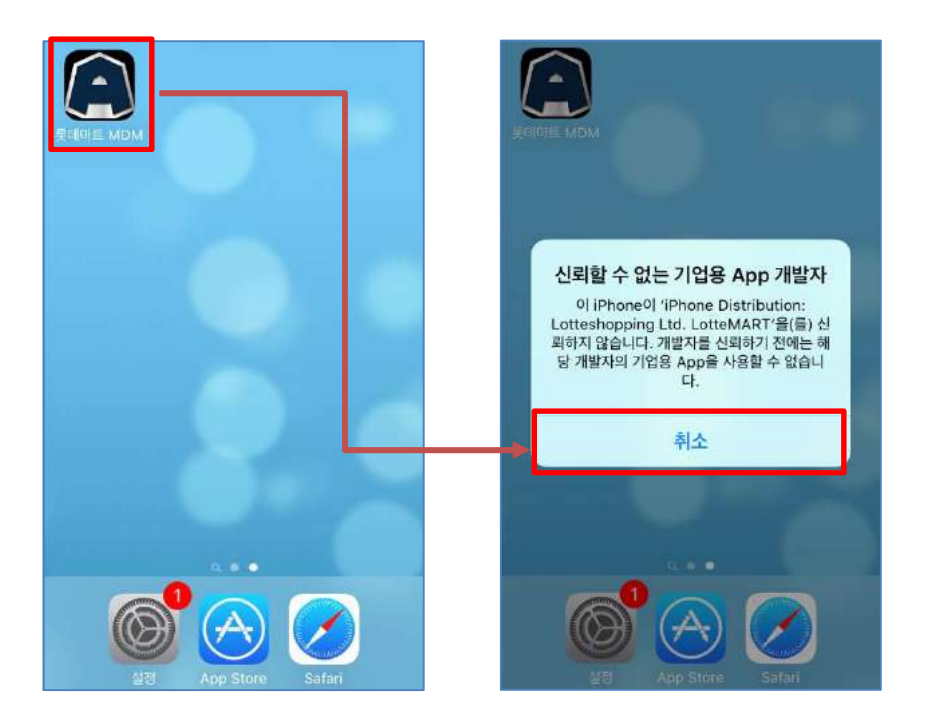

 ② 설정>일반 >프로파일 >Lotteshopping Ltd. LotteMART을 클릭 파란색 'Lotteshopping Ltd. LotteMART'을(를)신뢰함 선택

|                                                                                                    | 10       |      |          |            |    | 설정                         |   |
|----------------------------------------------------------------------------------------------------|----------|------|----------|------------|----|----------------------------|---|
| PEAIX                                                                                                    | -        | 48   | -        |            | C  | 알림                         | > |
| AN AN                                                                                                    | AIE      | MCIE | Wallet   |            | 8  | 제어 센터                      | > |
|                                                                                                    |          | Lin  |          |            | C  | 방해금지 모드                    | > |
| The second second secon | 미르 알린    | -    |          | ┍→         | Ø  | 일반                         |   |
|                                                                                                    |          |      |          | <b>-</b> ' | AA | 디스플레이 및 밝기                 | > |
| App store                                                                                                    |          |      |          |            | *  | 배경화면                       | > |
| 710121                                                                                                    | FaceTime |      |          |            | (۳ | 사운드                        | > |
| a de las                                                                                                    |          |      |          |            | 1  | Touch ID 및 암호              | > |
| All .                                                                                                    |          |      |          |            |    | 배터리                        | > |
|                                                                                                    | . Althe  | See. |          |            | U  | 개인 정보 보호                   | > |
| ()<br>전파                                                                                                    | Safari   | Mail | ad a set |            | 4  | iCloud<br>.mdmdm@gmail.com | > |

MarkAny\*

| < 설정             | 일반                                                                                                    | < 일반 프         | 로파일 및 기기 관리         |                                                                    | < 뒤로 Lotteshop                                                                                                    | pping Ltd. Lo                                                | tteMART                   |
|------------------|----------------------------------------------------------------------------------------------------|----------------|---------------------|--------------------------------------------------------------------|----------------------------------------------------------------------------------------------------|--------------------------------------------------------------|---------------------------|
| 차단               | 꿈 >                                                                                                    | 구성 프로파일        |                     |                                                                    |                                                                                                    |                                                              |                           |
|                  |                                                                                                    | MDM_Priv       | ate_Profile         | >                                                                  | 'iPhone Distribution:<br>LotteMART' 개발자의<br>수 없으며, 개발자를 신뢰                                                                 | Lotteshopping L<br>App은 이 iPhone <sup>(</sup><br>l하기 전에는 실험되 | .td.<br>에서 신뢰할<br>I지 않습니다 |
| 날짜와 시간           | >                                                                                                    | 210.117.22     | 5.147               | ×                                                                  |                                                                                                    |                                                              | - 1 LUI CI - 1 - 1 - 1 -  |
| 키보드              | >                                                                                                    |                |                     | 20                                                                 | 'Lotteshopping                                                                                                    | Ltd. LotteMA                                                 | RT'을(                     |
| 언어 및 지역          | >                                                                                                    | MDM_Priv       | ate_Profile         | 8                                                                  | 4                                                                                                    |                                                              |                           |
|                  |                                                                                                    | MDM_Priv       | ate_Profile         | >                                                                  | IPHONE DISTRIBUT                                                                                                    | ON: LOTTESHO<br>발자의 APP                                      | PPING                     |
| iTunes Wi-Fi 동기화 | >                                                                                                    | MDM_Priv       | ate_Profile         | ×                                                                  | 🤶 롯데마트 M                                                                                                    | DM                                                           | 확인 완료                     |
| VPN              | 연결 안 됨 >                                                                                                    |                |                     |                                                                    |                                                                                                    |                                                              |                           |
| 프로파일             | 2 >                                                                                                    | MDM_Priv       | ate_Profile         | >                                                                  |                                                                                                    |                                                              |                           |
| 규제               | 2                                                                                                    | IE APP         |                     |                                                                    |                                                                                                    |                                                              |                           |
|                  | 25                                                                                                    | Lotteshop      | ping Ltd. LotteMART | 8                                                                  |                                                                                                    |                                                              |                           |
| 재설정              | 5                                                                                                    | Perpies in     | c.                  | ×                                                                  |                                                                                                    |                                                              |                           |
|                  |                                                                                                    |                |                     |                                                                    |                                                                                                    |                                                              |                           |
|                  | ✓ 뒤로 Lotteshopping Lt<br>'iPhone Distribution: Lottesho<br>LotteMART' 개발자를 신뢰하기 전에<br>수 없으며, 개발자를 신뢰하기 전에<br>U 이 iPhone에서 'iI<br>Distribution: Lotte<br>Ltd. LotteMART' AJ<br>리험<br>이 기업용 개발자를 신뢰하기전에<br>을 App을 사용자의 iPhone에<br>Appol 사용자의 데이터에 접근<br>다. | td. L otteMART |                     | 이 iPhone<br>Ltd. Lotte<br>지 해당 개별<br>IPHONE I<br>LTD. LOT<br>Com 롯 | otteshopping Ltd.<br>MART' 개발자의 App이 모<br>I자의 App을 신뢰합니다.<br>App 삭제<br>DISTRIBUTION: LOTTES<br>TEMART' 개발자의 APP<br>데마트 MDM | LotteMART<br>.otteshopping<br>두 삭제되기 전까<br>:HOPPING<br>확인 완료 |                           |
|                  |                                                                                                    |                |                     |                                                                    |                                                                                                    |                                                              |                           |

MarkAny\*

### 2.3 에이전트 초기 실행 (iOS 9.0 미만)

설치를 완료한 롯데마트 MDM 에이전트를 실행하기 위해서는 다음과 같은 사용자 동의가 필요합니 다.iOS OS버전이 9.0 미만 사용자인 경우 아래 화면처럼 사용자 동의를 진행하고 [2.4 단말기정보 취 급방침]항목으로 이동합니다.

### ① 롯데마트 MDM를 실행하고 신뢰 버튼을 선택 (최초 실행 시)

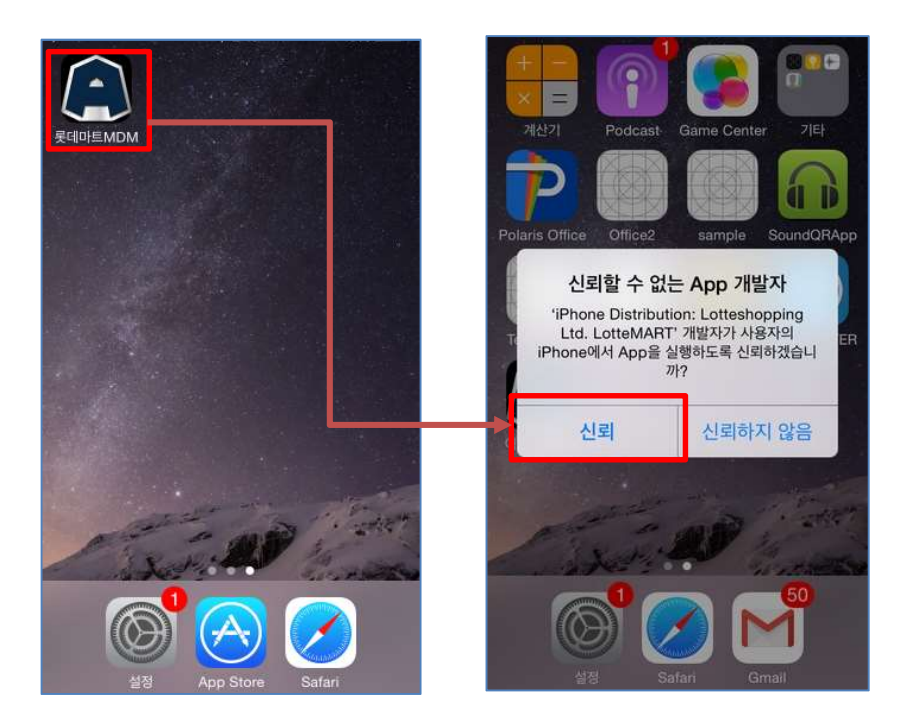

MarkAny\*

### 2.4 단말기정보 취급방침 동의

롯데마트 MDM를 실행하여 단말기정보 취급방침에 대한 내용을 확인할 후 "동의" 버튼을 선택합니 다.

"취소" 버튼을 선택할 경우 에이전트 사용에 제한이 생길 수 있습니다.

### ① 단말기정보 취급방침 동의

| 단말기정보 취급방침                                                                                                    |                                                                                                    |  |  |  |  |
|----------------------------------------------------------------------------------------------------|----------------------------------------------------------------------------------------------------|--|--|--|--|
| 롯데마트 업무용 앱 사용<br>보호를 위해서 MDM(Mo<br>Management: 이동식 5<br>치된 단말기를 통해서만<br>MDM 솔루션은 정보자신<br>만을 수집하며, 다른 목적<br>다. | 은 소중한 당사 정보자산<br>obile Device<br>산말기 관리) 솔루션이 설<br>사용할 수 있습니다. 본<br>난 보호를 위한 필수 정보<br>[으로는 이용되지 않습니 |  |  |  |  |
| 1. 수집 및 이용 항목                                                                                                 |                                                                                                    |  |  |  |  |
| 단말기의 전화번호, 제조.<br>류/버전, 루팅/탈옥 유무,<br>(IMEI/UDID), USIM 식<br>롯데마트 업무용 앱 설치,                                    | 사, 모델명, 운영체제 종<br>단말기 식별번호<br>별번호, 국가코드, 언어,<br>/실행/종료 정보                                           |  |  |  |  |
| 2. 수집 및 이용 목적                                                                                                 |                                                                                                    |  |  |  |  |
| 수집된 정보는 롯데마트<br>의 스마트폰에 대한 정보<br>업무용 앱 삭제를 위하여<br>이용되지 않습니다.                                                  | 업무용 앱 사용시 사용자<br>보호 및 스마트폰 분실시<br>이용되며, 다른 목적으로                                                     |  |  |  |  |
| 취소                                                                                                    | 동의                                                                                                  |  |  |  |  |

MarkAny\*

### 2.5 사용자 정보 입력

단말기정보 취급방침에 대한 동의를 선택하신 후 다음과 같이 사용자 정보를 입력합니다.

### ① 사용자 정보 입력

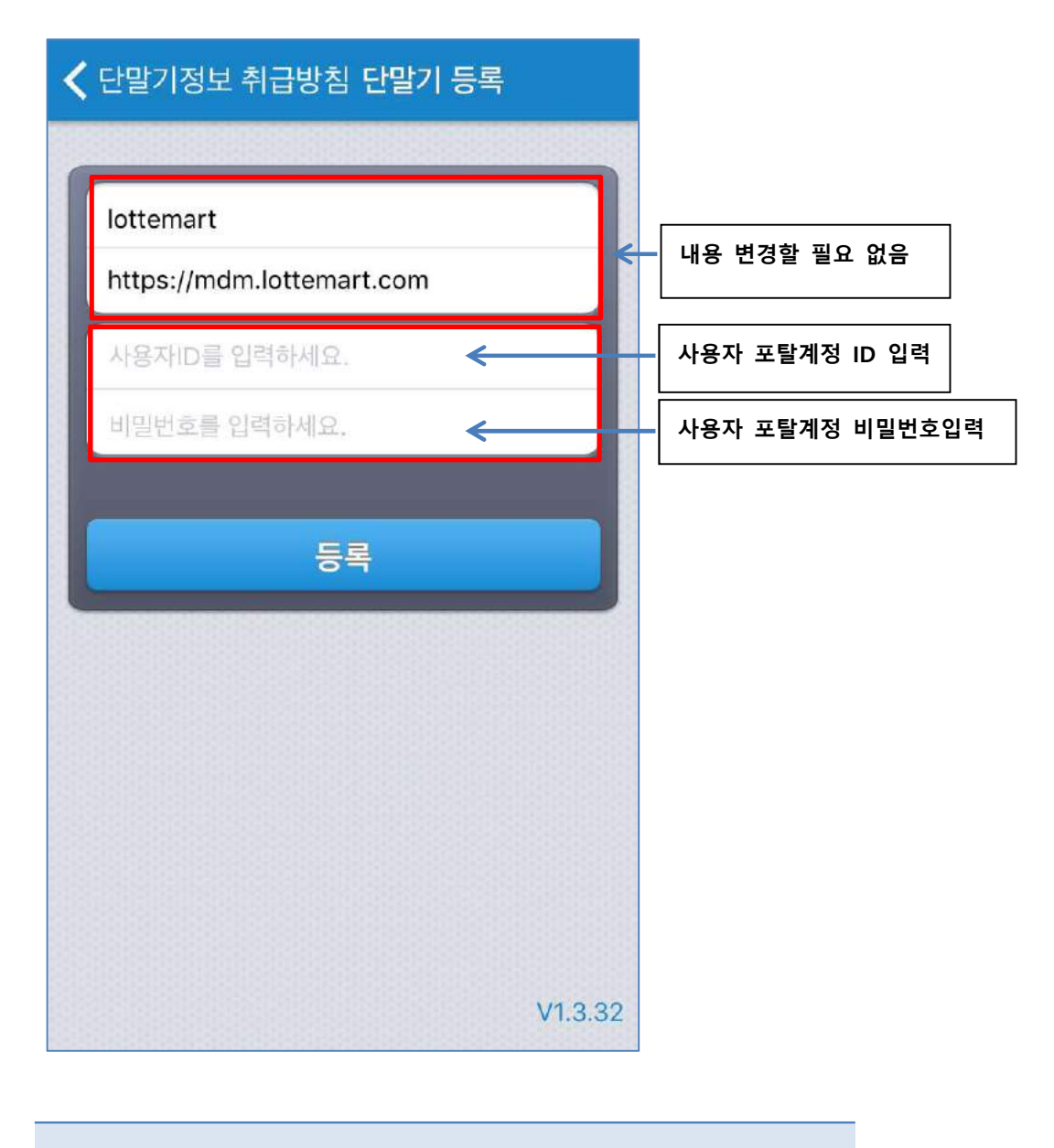

사용자 계정과 관련된 정보는 관리자를 통해 문의하시기 바랍니다.

MarkAny\*

### 2.6 에이전트 등록

사용자 ID/PW 입력이 완료되면 등록 준비가 완료된 상태이며 하단의 "등록"버튼을 눌러 사용자 등록 을 진행합니다.

iOS 경우 MDM 프로파일을 설치해야 하므로 반드시 프로파일 설치를 진행해 주시기 바랍니다.

### ① 등록 버튼 클릭

| ✔ 단말기정보 취급방침 단말기 동록                    |                                        |
|----------------------------------------|----------------------------------------|
| lottemart<br>https://mdm.lottemart.com | lottemart<br>https://mdm.lottemart.com |
| UserID                                 | UserID                                 |
|                                        |                                        |
| 등록                                     | 등록                                     |
|                                        | 단말기를 등록하시겠습니까?                         |
| L                                      | 확인                                     |
| V1.3.32                                | 취소                                     |

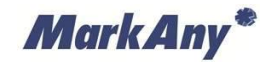

# ② MDM 프로파일 설치 (iOS 12.2 이상) 프로파일을 다운로드 받은 후 사용자가 직접 설치

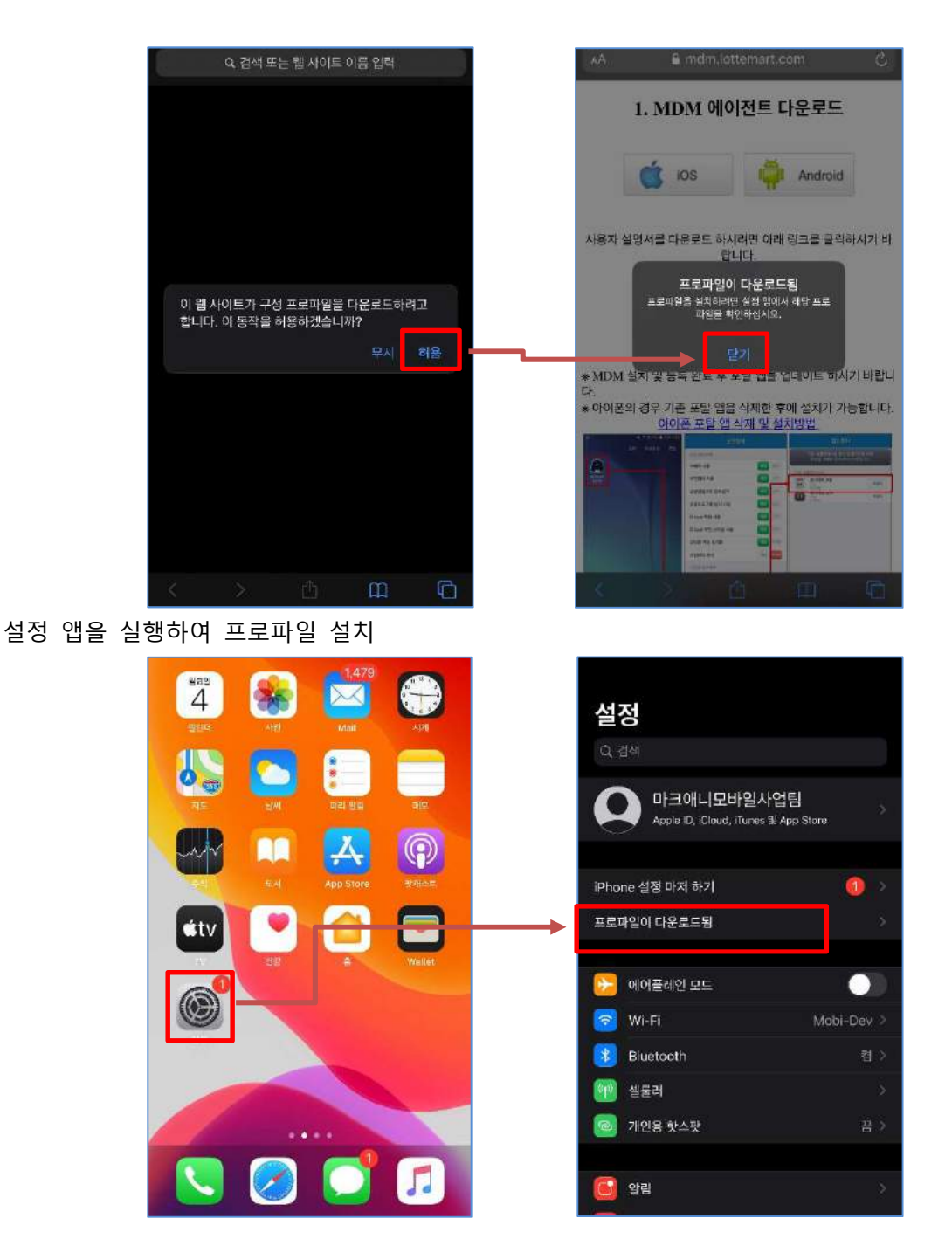

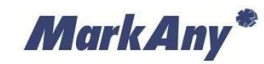

프로파일 설치시 암호를 입력받을 수 있으며, 암호는 사용자가 설정한 화면잠금 암호

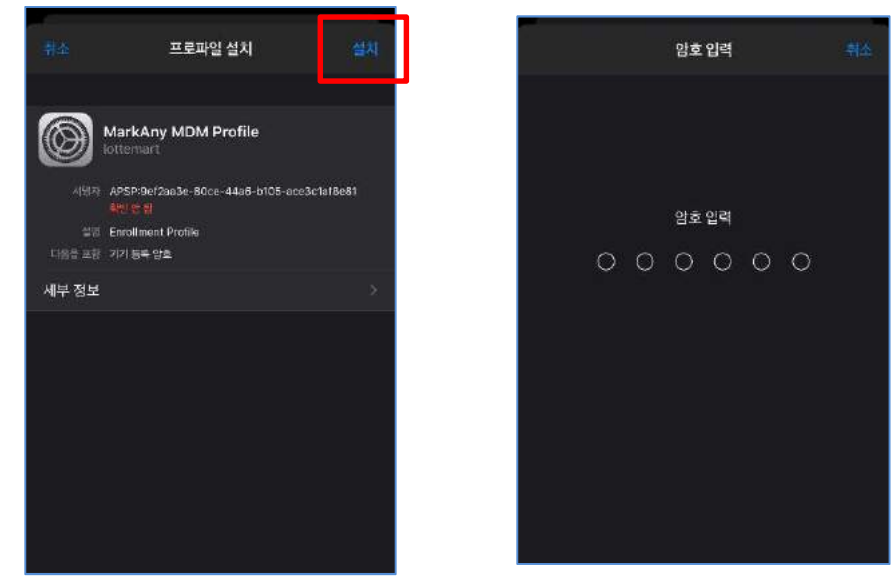

설치 후 등록되었다는 알림 확인하여 MDM 앱 실행

|                                         | 취소                                                              | 경고                                                       | 설치                          |                                                                                                    | 지금                       |
|-----------------------------------------|-----------------------------------------------------------------|----------------------------------------------------------|-----------------------------|----------------------------------------------------------------------------------------------------|--------------------------|
|                                         | MOBILE DEVICE MANAL                                             |                                                          |                             | MDM 시스템에 등복했습니다.                                                                                              |                          |
|                                         | 이 프로파일을 설치하면<br>mdm.lottemart.com<br>event'에서 관리자가 시<br>수 있습니다. | l, 'https://<br>.7787/mdm/lottemart/<br>i용자의 iPhone을 원격의 | ios/<br>2로 관리할              | MarkAny MDM Prof                                                                                              | ile                      |
|                                         | 관리지가 사용자의 iPh<br>계정 및 제한을 추가/지<br>리 및 목록화할 수 있고<br>다.           | one에 있는 개인 데이터를<br>거할 수 있습니다. 또한 일<br>데이터를 원격으로 지물       | # 수집하고<br>을 설치, 관<br>수도 있습니 | 세양자, APSP:59472aa3e-80ce-44a<br>위언 전 원<br>실명 MarkAny MDM Profile<br>다음을 포함 Mobile Device Managemen<br>인증서(2개) | 6-b105-ace3c1af8e81<br>N |
|                                         | 확인되지 많은 프로파일                                                    |                                                          |                             | 세부 정보                                                                                                    | >                        |
|                                         | 'MarkAny MDM D                                                  | 뢰성을 확인할 수                                                | 없습니다.                       |                                                                                                    |                          |
| 사내 정보를 보호하기                             | 위해 화면캡쳐                                                         | 여 및 기업                                                   |                             |                                                                                                    |                          |
| App 실행을 제한할 때                           | 사용합니다.                                                          |                                                          |                             |                                                                                                    |                          |
| 애플의 정책에 따라 프<br>있는 정보(통화내역 또<br>가능 합니다. | 라이버시를 침<br>는 메시지)는                                              | 해당할 수<br>수집이 불                                           |                             |                                                                                                    |                          |
|                                         |                                                                 |                                                          |                             |                                                                                                    |                          |

# ③ MDM 프로파일 설치 (iOS 12.2 미만) 단말기 등록 팝업에서 확인을 선택하여 프로파일 설치 진행

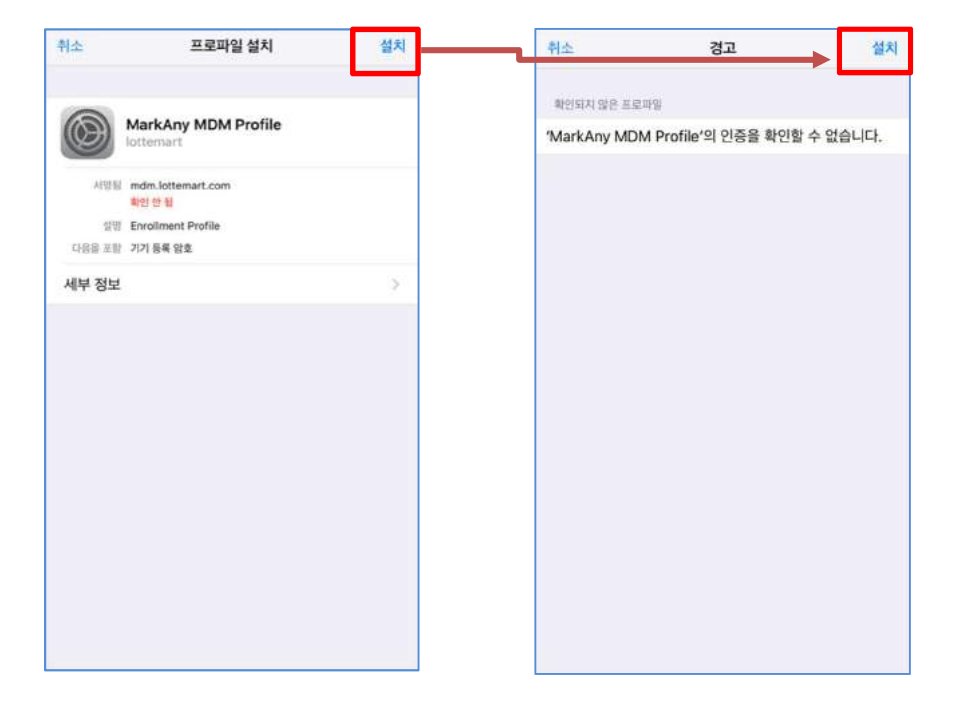

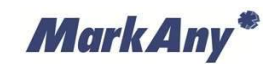

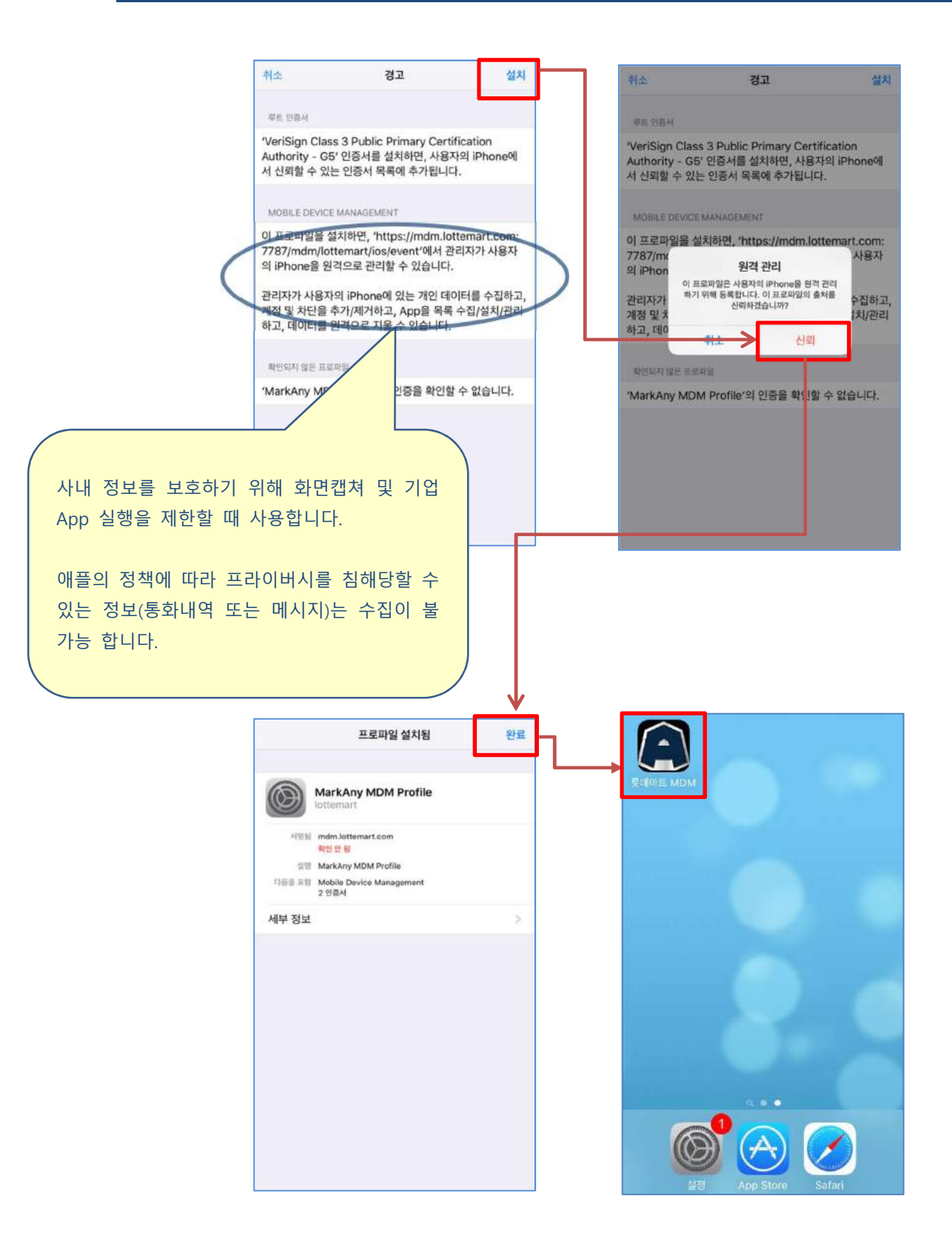

### 2.7 에이전트 등록 성공 화면

[2.6 에이전트 등록]을 통해 사용자 입력 및 프로파일 설치를 완료하면 다음과 같이 등록 성공 화면으로 이동합니다.

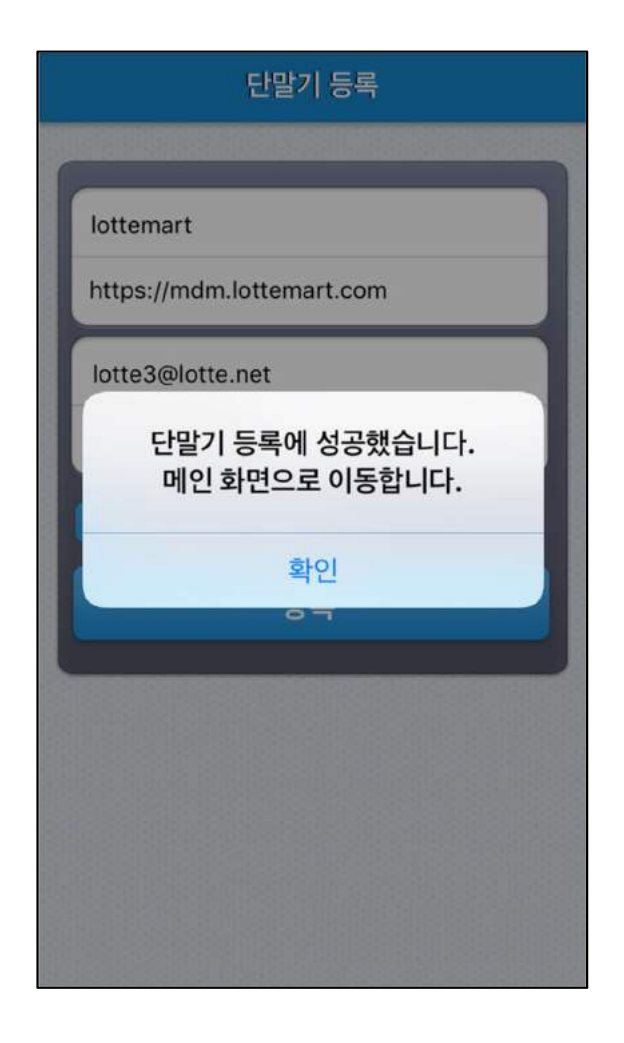

MarkAny\*

### 2.8 에이전트 등록 실패 화면

사용자 등록이 실패할 경우 다음과 같은 화면처럼 하단 팝업창이 노출됩니다. 해당 화면처럼 사용자 등록이 실패할 경우 FAQ에서 확인하여 조치합니다.

#### ① 프로파일을 설치하지 않은 경우

|             | 단말기 등록                                |   |
|-------------|---------------------------------------|---|
|             |                                       |   |
| lottemart   |                                       |   |
| NO CONTRACT |                                       |   |
| https://mdr | n.lottemart.com                       |   |
| sgmoon@n    | markany.com                           |   |
|             |                                       |   |
|             |                                       | - |
| Et          | 말기 농록에 실패했습니다. 잠시<br>후 다시 시도하시기 바랍니다. | - |
|             | [11203]                               |   |
|             | 확인                                    | - |
|             |                                       |   |
|             |                                       |   |
|             |                                       |   |
|             |                                       |   |
|             |                                       |   |
|             |                                       |   |

설정 앱에서 프로파일이 설치되어 있는지 확인 후 프로파일이 설치되지 않았다면 2.6 에 이전트 등록 항목의 MDM 프로파일 설치를 참고하여 프로파일 설치 진행

프로파일을 설치했을 경우에도 동일한 코드가 발생한다면, 설치된 프로파일을 삭제 후 다시 프로파일 설치

| জ্যা হ<br>বিশ্ব          | 요전 9:19<br>일반 | 90% (88)    | < 일반   | 프로파일 및 기기 관리                      |
|--------------------------|---------------|-------------|--------|-----------------------------------|
| 라운드 앱 새로                 | 로 고침          | <b>&gt;</b> |        |                                   |
| 탁및 시간                    |               | 8           |        | MarkAny MDM Profile ottemart      |
| 보드                       |               |             | 구성 프로피 |                                   |
| <sup>역제</sup><br>언어 및 지역 |               | >           |        | Check In Profile<br>MarkAny, Inc. |
| 4전                       |               | >           |        | DO_NOT_TRUST_FiddlerRoot          |
| 프로파일 및 기기 -              | 관리            | 10 >        |        | MarkAny Root CA                   |
| /PN                      |               | 면결안됩 >      |        |                                   |
| 법률 및 규제 정보               |               | × .         | 기업용 앱  |                                   |
| 재설정                      |               | *           |        | PACIFIC Corporation               |
| 시스테 출경                   |               |             |        |                                   |

설정 앱 > 일반 > 프로파일 및 기기관리 메뉴에서 프로파일 삭제 가능

### ② 프로파일 설치가 실패한 경우

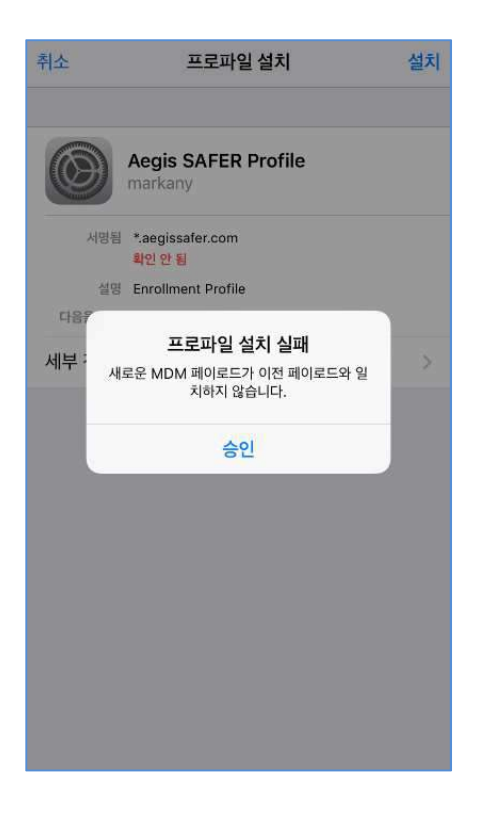

[중요] 기존에 MDM 프로파일이 설치된 경우 위 화면과 같이 MDM 프로파일 설치가 실패합니다. 따라서 해당 메시지가 뜨는 경우 기존에 설치된 프로파일을 삭제한 후 [2.6 에이전트 등록]절차에 따라 재등록 하시기 바랍니다.

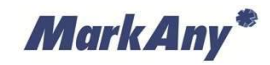

# 3 기업앱 다운로드

### 3.1 앱스토어 화면

롯데마트 MDM 사용자 등록을 완료하고 앱스토어 화면으로 이동합니다.

① 롯데마트 MDM 실행 > 1번째 탭 앱스토어 선택

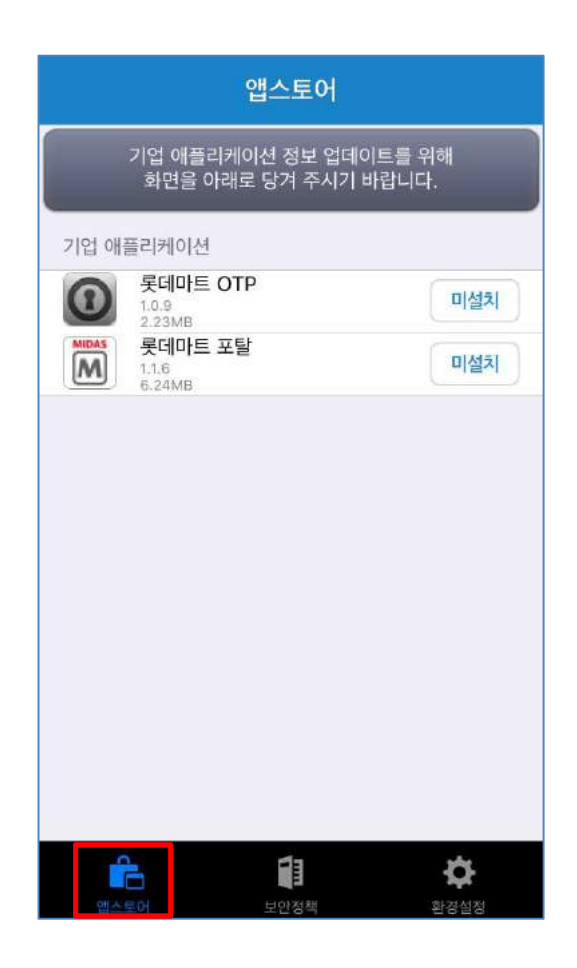

MarkAny\*

### 3.2 기업앱 설치

앱스토어 화면에서 설치하고자 하는 기업앱을 선택하고 설치를 누르면 기업앱을 설치합니다. 설치 대신 취소를 눌렀을 경우 X 버튼을 누른 후 다시 설치를 시도해주시기 바랍니다.

### ① 기업앱 다운로드

|                     | 앱스토어                           |          |                                       | 앱스토어                                                       |                       |
|---------------------|--------------------------------|----------|---------------------------------------|------------------------------------------------------------|-----------------------|
| 기업 애플리케(<br>화면을 아래로 | 이션 정보 업데이트를 :<br>큰 당겨 주시기 바랍니다 | 위해<br>ት. |                                       |                                                            |                       |
| 기업 애플리케이션           | P                              | 미설치      | 전시 후 기<br>타납니다.<br>mdm.lotte<br>OTP'을 | 업앱 설치 팝업이<br>'설치' 버튼을 눌려<br>emart.com에<br>(를) 설치하려고<br>수 실 | 나나<br>에주<br>1 함<br>기치 |
|                     | -<br>-<br>-<br>-<br>-<br>      |          | ¢.                                    |                                                            | <b>\$</b>             |

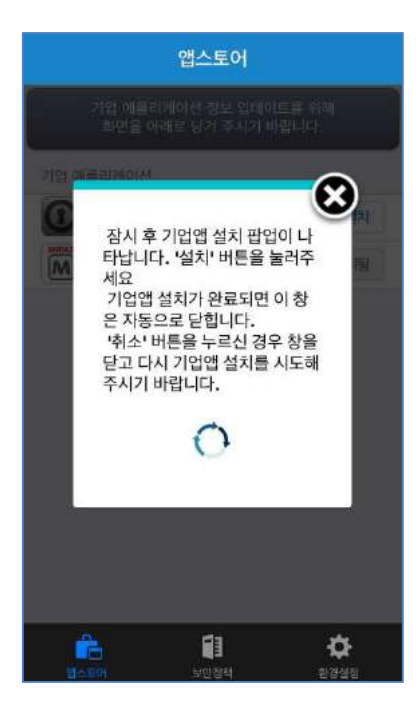

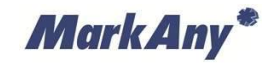

# 4 기업앱 실행

#### 4.1 기업앱 최초 실행

앱스토어를 통해 기업앱을 설치한 후 최초 기업앱을 실행하게 되면MDM 에이전트로부터 환경 설정 을 위한 정보를 받아옵니다. 이 동작은 **기업앱 설치 후 최초 실행 시에만 환경 설정 정보를 구성**하며 이후 실행에서는 화면 전환 없이 기업앱을 사용할 수 있습니다.

### ① 기업앱 환경 설정 정보 구성(기업앱 별 최초 1회)

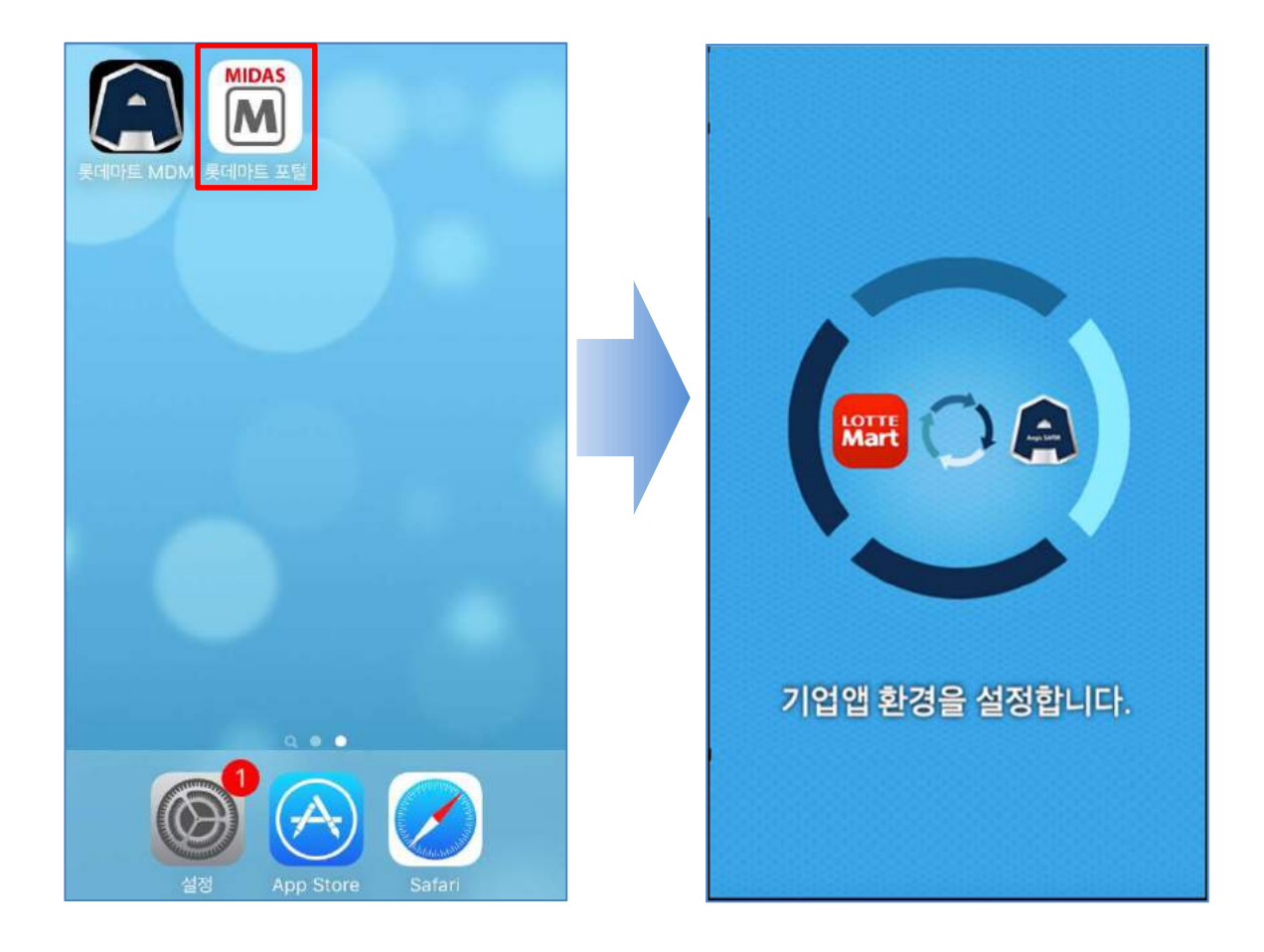

각 기업앱 최초 실행 시 MDM 에이전트 화면으로 이동하여 기업앱 환경 설정을 진행합니다. MDM 에이전트에서 환경 설정을 완료하면 자동으로 기업앱 화면으로 돌아와 기업앱 실행 준비 상태가 됩니다.

기업앱 환경 설정을 구성하기 위해서는 MDM 등록이 선행되어야 하므로 반드시 MDM 등록 후 진행하시기 바랍니다. [2.6 에이전트 등록] 참고

### ② 기업앱 실행

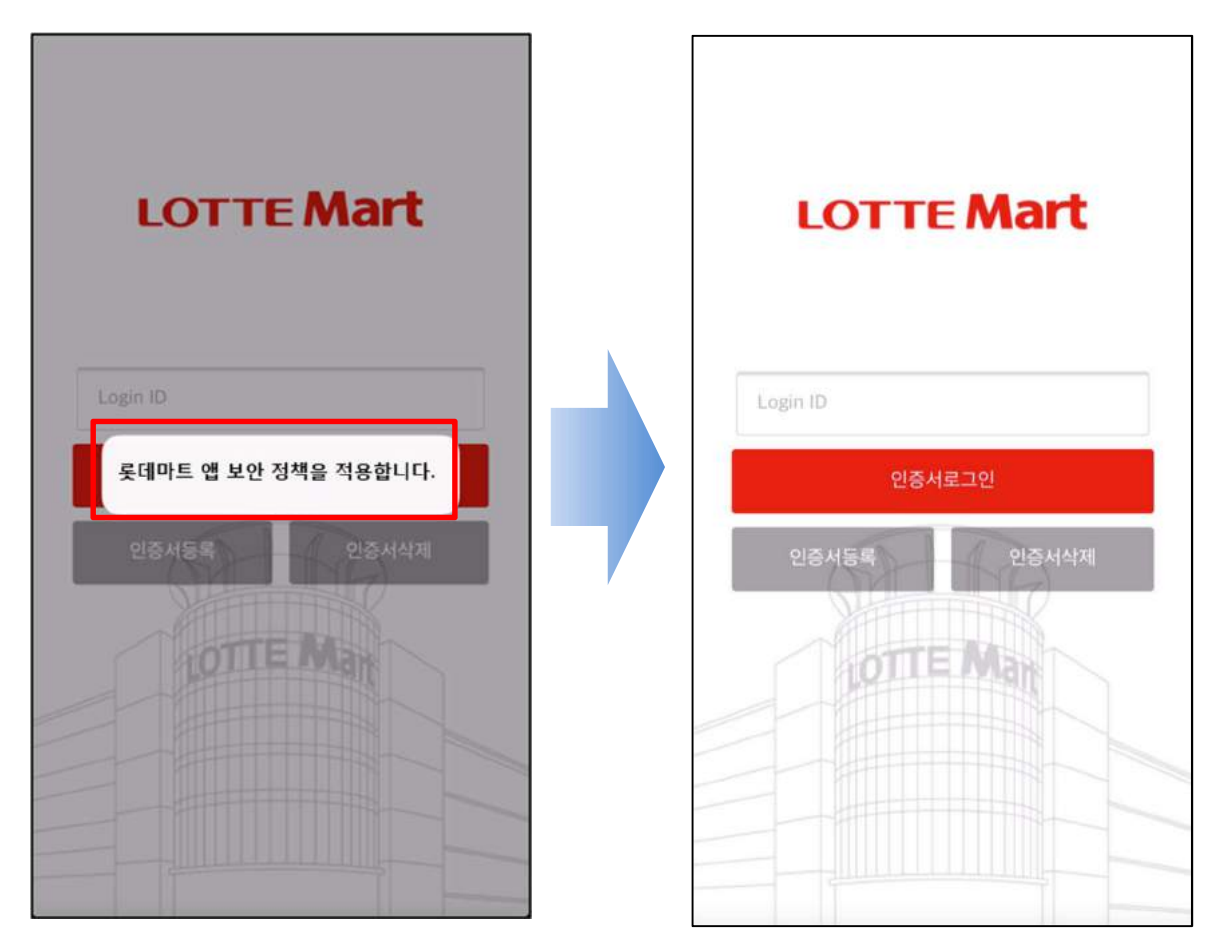

기업앱이 실행되면 "롯데마트 앱 보안정책을 적용합니다." 라는 팝업창이 출력됩니다. 이때 기업앱 사 용 간 관리자에 의해 정해진 기업앱 보안정책이 적용됩니다. 기업앱 보안정책을 해제하기 위해서는 기업앱이 백그라운드 상태로 진입하는 경우 수초 이내로 적용 되어 있던 기업앱 보안정책이 해제하게 됩니다.

[참고]

기업앱이 백그라운드 상태로 진입한 후 수초가 지났음에도 불구하고 기업앱 보안정책이 해제되지 않는다면(가령, 화면 캡쳐가 되지 않는 등) 사용자가 직접 기업앱 보안정책 해제 요청을 할 수 있습니다. [8.6 기업앱 보안정책 해제] 항목 참고

MarkAny\*

### 4.2 기업앱 실행 실패

기업앱을 실행 시 기업앱 상태가 비정상적인 경우 다음과 같은 팝업창을 출력됩니다. 각 팝업창 메시 지 별 조치 방법을 설명합니다.

#### ① MDM 에이전트 미설치

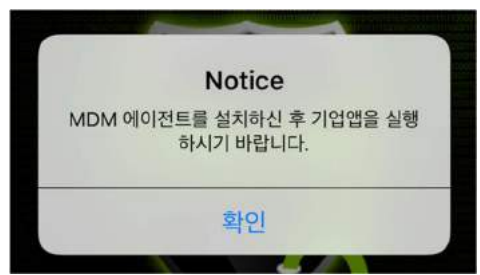

MDM 에이전트를 설치하지 않았습니다.

[2. 에이전트 설치] 항목으로 이동하여 먼저 MDM 에이전트 설치 및 등록을 진행하신 후 기업앱을 실행하시기 바랍니다.

#### ② MDM 시스템 미등록

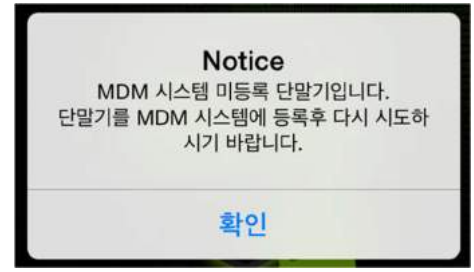

MDM 시스템에 등록되지 않은 단말기입니다. MDM 시스템에 등록되지 않은 단말기는 기 업앱을 실행할 수 없습니다.

[2.6 에이전트 등록] 항목으로 이동하여 먼저 MDM 시스템에 등록하신 후 기업앱을 실행 하시기 바랍니다.

③ 기업앱 무결성 실패

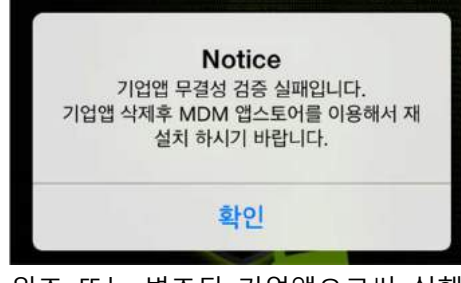

위조 또는 변조된 기업앱으로써 실행할 수 없습니다. 팝업창 안내에 따라 본 기업앱을 삭제하신 후 <u>[3.2 기업앱 설치]</u> 항목으로 이동하여 기업 앱을 재설치 하신 후 실행 하시기 바랍니다.

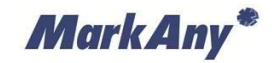

# 5 기업앱 업데이트

#### 5.1 기업앱 업데이트 확인

기업앱이 실행되었을 때 업데이트가 존재하는 경우 업데이트 안내 팝업창이 출력됩니다. 안내 팝업창에 따라 업데이트를 진행할 수 있으며 **업데이트 존재 시 관리자가 설정한 기업앱 보안정** 책에 의해 기업앱 진행여부를 결정합니다.

### ④ 기업앱 보안정책 [업데이트 검사] 사용으로 설정한 경우

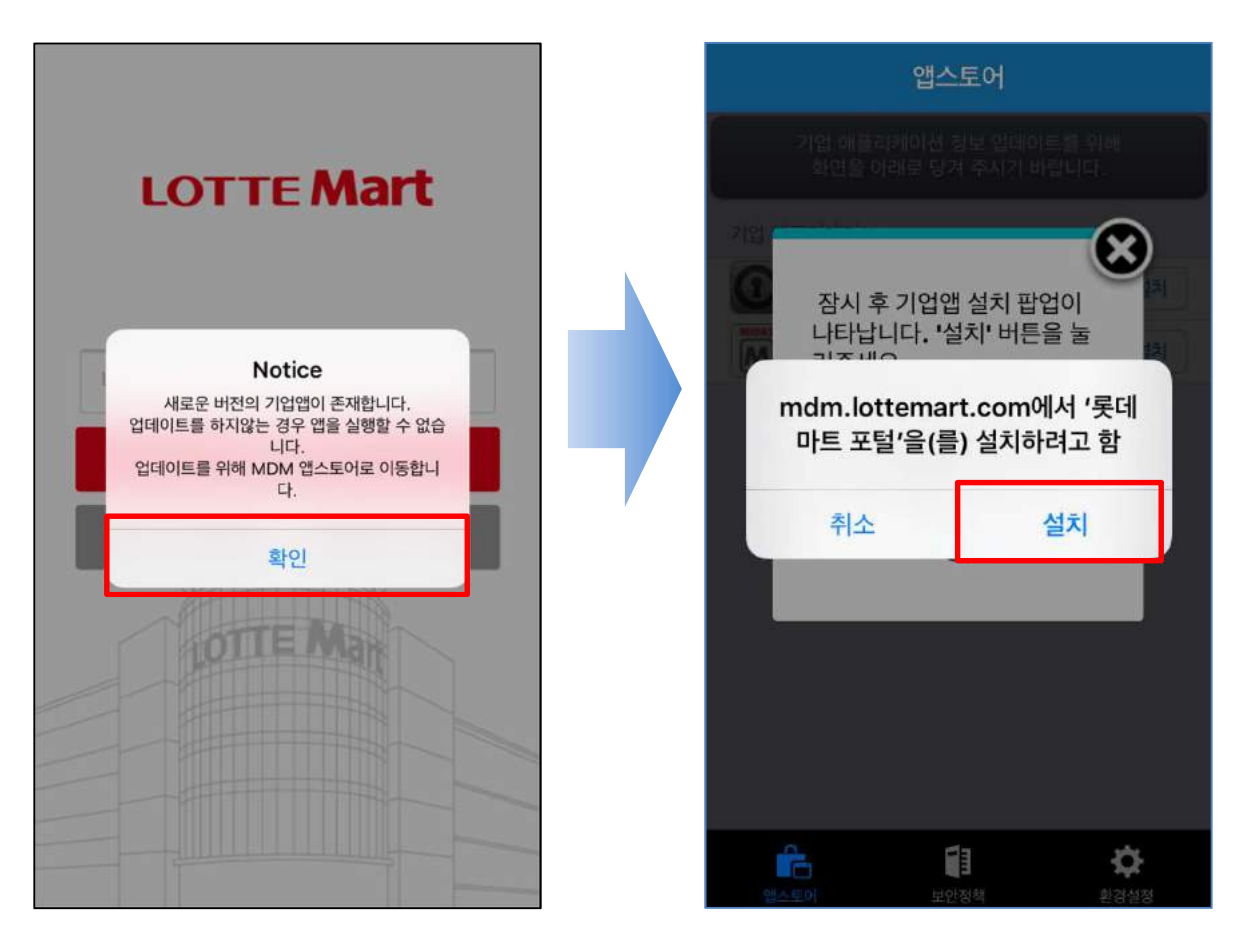

반드시 기업앱을 업데이트한 해야 기업앱을 사용할 수 있도록 설정한 경우 입니다. 확인 버튼을 눌러 롯데마트 MDM "앱스토어" 화면으로 이동하고 설치를 누르시면 업데이트가 진행되며, 업데이 트가 완료되고 롯데마트 포탈앱이 실행됩니다.

### ⑤ 기업앱 보안정책 [업데이트 검사] 미사용으로 설정한 경우

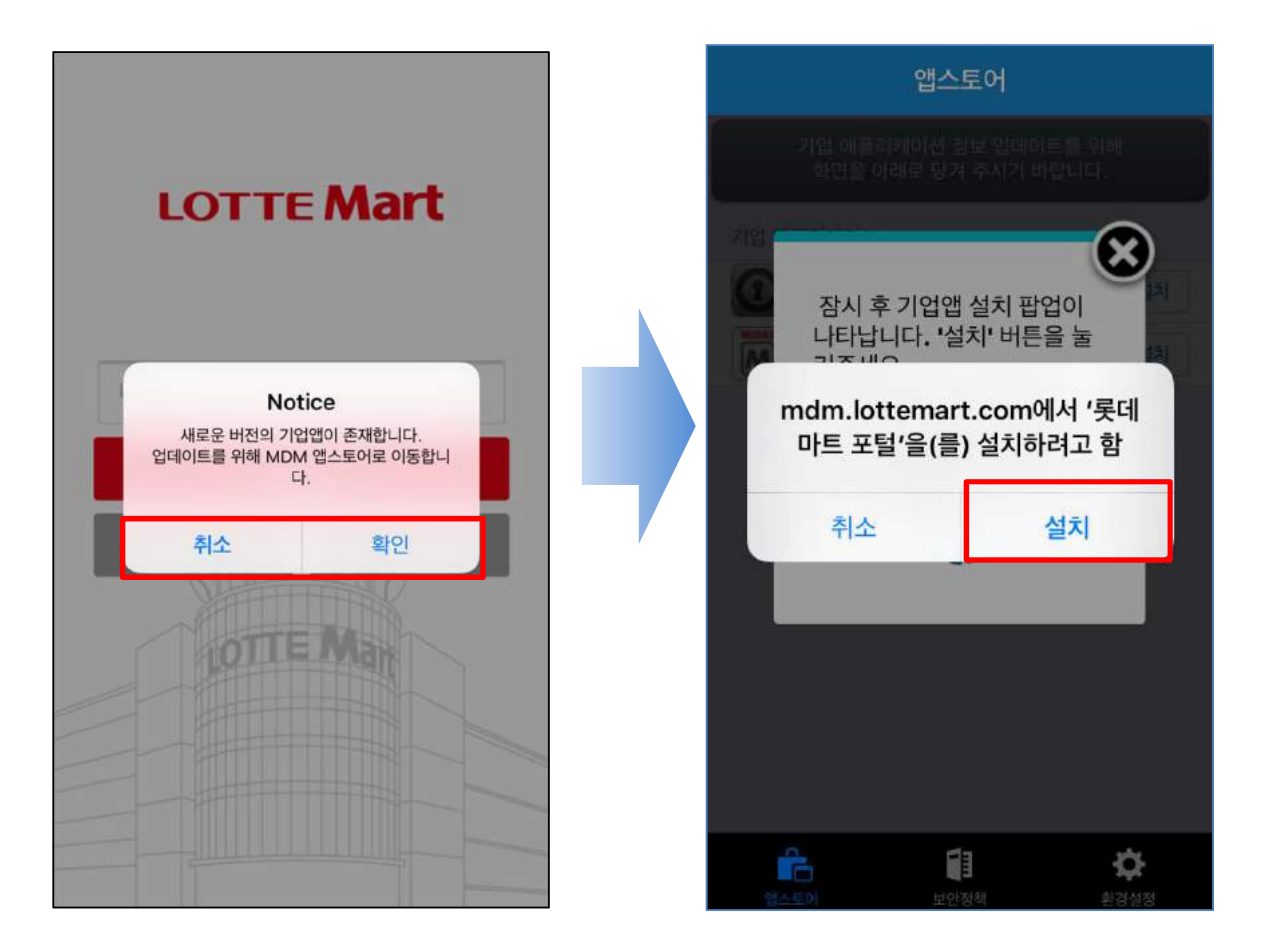

기업앱 업데이트를 하지 않아도 "취소" 버튼을 눌러 사용할 수 있습니다.

"확인" 버튼을 누를 경우 롯데마트 MDM "앱스토어" 화면으로 이동하여 업데이트를 진행할 수 있습니다.

가급적 최신 버전의 기업앱으로 업데이트 하신 후 사용하시기 바랍니다.

MarkAny\*

### 5.2 기업앱 업데이트 진행

기업앱 화면에서 업데이트를 진행할 경우 앱스토어 화면으로 이동하며 앱스토어 화면에서는 업데이 트를 진행하고자 하는 기업앱을 선택하여 최신 버전의 기업앱을 설치합니다.

### ① 기업앱 업데이트

| 앱스토어                                                                       | 앱스토어                                                                               |
|----------------------------------------------------------------------------|------------------------------------------------------------------------------------|
| 기업 애플리케이션 정보 업데이트를 위해<br>화면을 아래로 당겨 주시기 바랍니다.                              | ·<br>기업 애플리케이션 정보 업데이트를 위해<br>최면을 아래로 당겨 주시가 바랍니다.                                 |
| 기업 애플리케이션<br>홋데마트 OTP<br>109<br>223MB<br>롯데마트 포탈<br>1.16<br>5.24ME<br>연데이트 | 가면<br>장시 후 기업앱 설치 팝업이<br>나타납니다. '설치' 버튼을 눌<br>가지 바다<br>마트 포털'을(를) 설치하려고 함<br>취소 설치 |
| 대         대           앱스트어         보인정책         환경실정                       | 대스트이 보인정책 환경설정                                                                     |

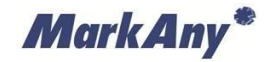

# 6 단말 보안 정책

| 카메라 사용           | 카메라 사용을 제한한다.                                   |
|------------------|-------------------------------------------------|
| 화면 캡처 사용         | 화면 캡처 사용을 제한한다.                                 |
| 음성명령으로 전화걸기      | 음성명령으로 전화를 거는 기능을 제한한다.                         |
| 응용프로그램 설치 사용     | 애플 앱스토어 사용을 제한한다.                               |
| iCloud백업 사용      | iCloud백업 기능을 제한한다.                              |
| iCloud 사진 스트림 사용 | iCloud사진 스트림 사용을 제한한다.                          |
| 로밍중 자동 동기화       | 해외 로밍중 자동 동기화 기능을 제한한다.                         |
| 비밀번호 관리          | 암호 관리를 사용한다.                                    |
|                  | - 화면 잠금 시간: 자동으로 화면이 잠기는 시간 설정(1, 2, 5, 10분)    |
|                  | - 비밀번호 최소 길이: 허용되는 암호 문자의 최소 개수                 |
|                  | - 비밀번호 복잡도: 비밀번호 복잡도(0: 숫자만, 1: 영문자와 숫자 각 1개 이상 |
|                  | 포함                                              |
|                  | - 비밀번호 특수문자 개수:허용되는 특수문자 최소 개수                  |
|                  | - 비밀번호 교체주기: 30, 60, 90, 180                    |
|                  | - 단순 비밀번호 제한: 영문 대/소문자 및 숫자 3회 이상 동일 또는 연속 사용   |
|                  | 제한                                              |

# 7 기업앱 보안 정책

| 무결성 검사   | 무결성 여부를 판별한다.                              |
|----------|--------------------------------------------|
|          | 사용: 위/변조된 기업앱은 사용할 수 없다.                   |
|          | 미사용: 위/변조된 기업앱을 사용할 수 있다.                  |
| 업데이트 검사  | 업데이트 여부를 판별한다.                             |
|          | 사용: 업데이트 존재 시 확인/취소 팝업창이 출력되며 확인 시 앱스토어 화면 |
|          | 으로 이동하고 취소 시 기업앱을 진행한다.                    |
|          | 미사용: 업데이트 존재 시 확인 팝업창이 출력되며 확인 시 앱스토어 화면으로 |
|          | 이동한다. 최신 버전으로 업데이트 해야만 기업앱 사용이 가능하다.       |
| 분실 검사    | 디바이스 분실 여부를 판별한다.                          |
|          | 사용: 분실 처리된 단말에서는 기업앱을 사용할 수 없다.            |
|          | 미사용: 분실 처리된 단말에서도 기업앱을 사용할 수 있다.           |
| 루팅/탈옥 검사 | 디바이스 루팅/탈옥 여부를 판별한다.                       |
|          | 사용: 루팅/탈옥된 디바이스의 경우 기업앱을 사용할 수 없다.         |
|          | 미사용: 루팅/탈옥된 디바이스에서도 기업앱을 사용할 수 있다.         |
| 화면캡쳐 사용  | 기업앱 사용 간 화면캡쳐 사용을 제한한다.                    |
|          | 허용: 기업앱 사용 간 화면캡쳐 사용을 허용한다.                |
|          | 금지: 기업앱 사용 간 화면캡쳐 사용을 금지한다.                |

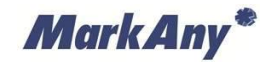

# 8 환경 설정

|                                                                                                    | 환경설정        |                |
|----------------------------------------------------------------------------------------------------|-------------|----------------|
| 이용안내                                                                                                    |             |                |
| 공지사항                                                                                                    |             | >              |
| 관리자 메시지함                                                                                                    |             | >              |
| 사용설명서                                                                                                    |             | >              |
| 버그리포트                                                                                                    |             | >              |
| 에이전트 업데이트                                                                                                    |             | 1.3.32         |
| 기업앱 보안정책 해                                                                                                    | 제           |                |
| MDM 시스템 정보                                                                                                    |             |                |
| 디바이스 정보                                                                                                    |             | >              |
| 기업코드                                                                                                    |             | lottemart      |
| 서버정보                                                                                                    | https://mdm | .lottemart.com |
| 사용자ID                                                                                                    | dakim(      | @markanv.com   |
| i de la companya de la companya de l |             | \$             |
| 앱스토어                                                                                                    | 보만정책        | 환경실정           |

| 공지사항        | 관리자 웹에 등록된 공지사항을 조회한다.                         |
|-------------|------------------------------------------------|
| 관리자 알림 메시지  | 관리자가 사용자에게 개별적으로 보낸 메시지를 조회한다.                 |
| 사용설명서       | 사용설명서를 제공한다.                                   |
| 버그리포트       | 사용하다 발견한 버그를 관리자에게 제보한다.                       |
| 에이전트 업데이트   | 서버에서 현재 최신버전을 체크하여 업데이트 한다.현재 설치된 버전을 표시한다.    |
| 기업앱 보안정책 해제 | 기업앱을 종료한 뒤에도 화면캡쳐가 되지 않는다면, 수동으로 보안정책을 해제한다.   |
| 디바이스 정보     | 디바이스에 대한 정보(OS버전,식별정보,탈옥 상태, 네트워크 정보 등)를 표시한다. |
| 기업코드        | 기업코드 정보 (lottemart)                            |
| 서버정보        | MDM 서버 주소를 표시한다.                               |
| 사용자 ID      | 현재 등록한 사용자 ID를 표시한다.                           |

### 8.1 공지 사항

MDM시스템 관리자가 관리자 웹에 등록한 공지사항을 확인할 수 있으며 공지사항은 PUSH 알림을

MarkAny\*

통해 전달 받을 수 있습니다.

### ① 공지사항 등록 시 발송되는 PUSH 메시지

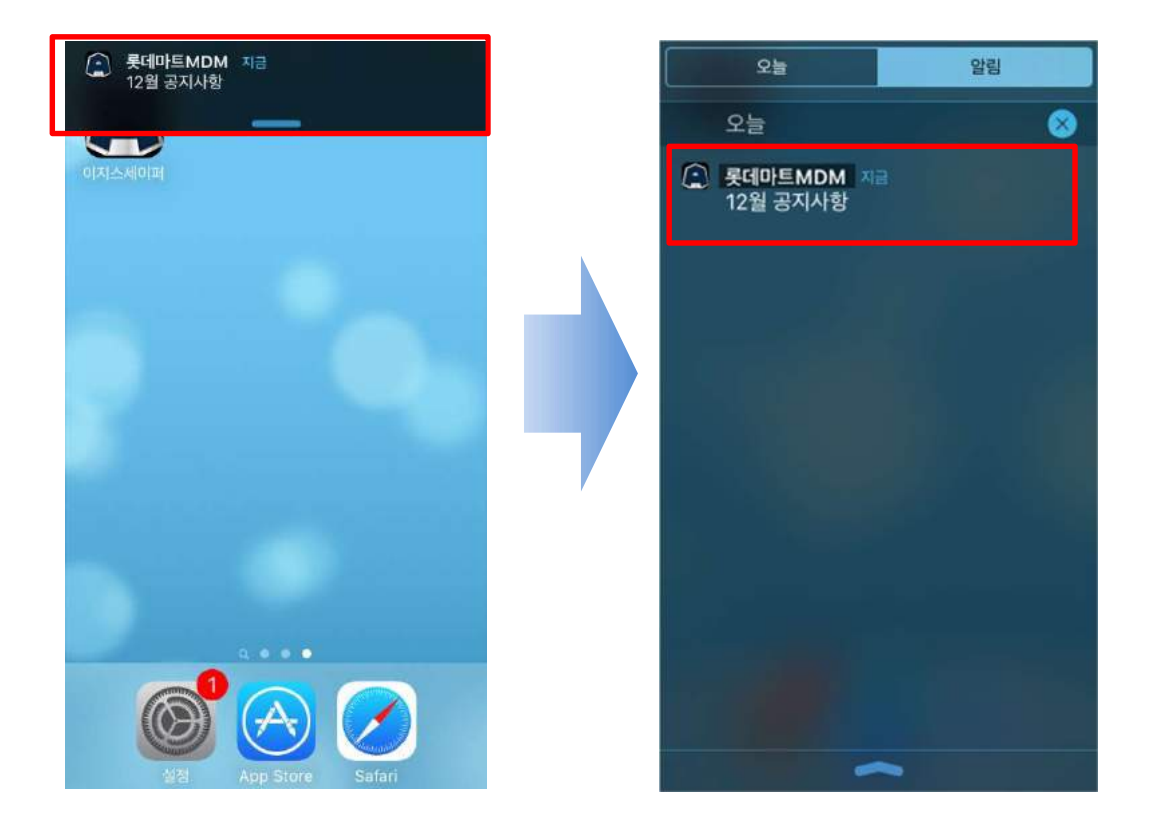

### ② 공지사항 확인

|            | 환경설정                      |
|------------|---------------------------|
| 용안내        |                           |
| 공지사항       | >                         |
| 관리자 메시지함   | >                         |
| 사용설명서      | >                         |
| 버그리포트      | >                         |
| 에이전트 업데이트  | 1.3.32                    |
| 기업앱 보안정책 ㅎ | 비제                        |
| MDM 시스템 정보 |                           |
| 디바이스 정보    | >                         |
| 기업코드       | lottemart                 |
| 서버정보       | https://mdm.lottemart.com |
| 사용자ID      | dakim@markanv.com         |
| 앱스토어       | 보안정책         환경실정         |

MarkAny\*

### 8.2 관리자 알림 메시지

관리자가 보낸 메시지를 확인할 수 있습니다. 공지사항과 마찬가지로 PUSH 알림을 통해 메시지가 전달 되며 이전에 보낸 기록들을 확인할 수 있습니다.

|           | 환경설정                      |
|-----------|---------------------------|
| 이용안내      |                           |
| 공지사항      | >                         |
| 관리자 메시지함  | >                         |
| 사용설명서     | >                         |
| 버그리포트     | >                         |
| 에이전트 업데이  | LE 1.3.32                 |
| 기업앱 보안정책  | 해제                        |
| MDM 시스템 정 | Ż                         |
| 디바이스 정보   | >                         |
| 기업코드      | lottemart                 |
| 서버정보      | https://mdm.lottemart.com |
| 사용자ID     | dokim@markanv.com         |
| 백스토어      | 보안정책 화경실적                 |

## 8.3 사용 설명서

.

MDM iOS 에이전트 조작과 관련한 내용이 기록된 사용 설명서를 보여줍니다.

|            | 환경설정                      | 🔇 환경설정 | 사용설명서            |
|------------|---------------------------|--------|------------------|
| 이용안내       |                           |        |                  |
| 공지사항       | >                         |        | <b>MarkAny</b> * |
| 관리자 메시지함   | >                         |        | 基础印度 MDM         |
| 사용설명서      | >                         |        |                  |
| 버그리포트      | >                         |        | MDM iOS에이전트      |
| 에이전트 업데이트  | 1.3.32                    | ÷      | 사용설명서<br>V1.0.21 |
| 기업앱 보안정책 🕯 | 해제                        |        |                  |
| MDM 시스템 정보 |                           |        |                  |
| 디바이스 정보    | >                         |        |                  |
| 기업코드       | lottemart                 |        | 유마크애니            |
| 서버정보       | https://mdm.lottemart.com |        |                  |
| 사용자ID      | dgkim@markany.com         |        |                  |
| · 앱스토어     | 보만정책 許경설청                 |        |                  |

MarkAny\*

### 8.4 버그 리포트

MDM iOS 에이전트 사용 중 발생되는 오류 또는 특정 동작들을 관리자에게 알려줄 수 있는 버그 리포트 메뉴입니다. 버그 리포트는 메일을 보내는 형식이므로 현재 단말기에 등록된 이메일 계정이 있어야 전송이 가능합니다. 아래 화면과 같이 "발생빈도"와 "상세내용(20자 이상)"을 기입한 후 "전송 하기" 버튼을 눌러 관리자에게 전송합니다.

|            | 환경설정                      |
|------------|---------------------------|
| 이용안내       |                           |
| 공지사항       | >                         |
| 관리자 메시지함   | >                         |
| 사용설명서      | >                         |
| 버그리포트      | >                         |
| 에이전트 업데이트  | 1.3.32                    |
| 기업앱 보안정책 해 | 제                         |
| MDM 시스템 정보 |                           |
| 디바이스 정보    | >                         |
| 기업코드       | lottemart                 |
| 서버정보       | https://mdm.lottemart.com |
| 사용자ID      | dokim@markanv.com         |
| 앱스토어       | 보안정책 환경실정                 |

| < 환경설정   | 버그리포트             |
|----------|-------------------|
| 우연체제     | 105.9.3.5         |
| E OMINI  | 100.0.0.0         |
| 에이전트 버전  | 1.3.32            |
| 단말 모델명   | iPhone SE         |
| 사용자ID    | dgkim@markany.com |
| 발생빈도     | 선택하세요             |
| 상세내용     | 0/200             |
| 내용을 입력하/ | 네요.               |
|          |                   |
|          | 전송하기              |
|          |                   |

| 취소 [BugReport] 버그 리포트           | 보내기 |
|---------------------------------|-----|
| 받는 사람: helpaegissafer@gmail.com | n   |
| 참조/숨은 참조:                       |     |
| 제목: [BugReport] 버그 리포트          |     |
|                                 |     |
| * 운영체제: iOS 9.0.2               |     |
| * 버전: 1.3.19                    |     |
| * 모델명: iPhone 6s                |     |
| * 계정: lotte1@lotte.net          |     |
| * UDID: 22651C5C-6517-4FAE-     | i.  |
| A4D6-05549092F43D               |     |
| * 발생빈도: 보통                      |     |
| * 상세내용: Test test test test tes | st  |
|                                 |     |
|                                 |     |
|                                 |     |
|                                 |     |
| 2016-05-31.zi_                  |     |

MarkAny\*

### 8.5 에이전트 업데이트

현재 설치된 에이전트 버전과 서버에 등록된 에이전트 버전을 비교해 최신버전의 에이전트 설치를 지원합니다.

### ① (현재 설치된 에이전트 버전이)최신 버전인 경우

| 환경설정                      |
|---------------------------|
|                           |
| >                         |
| t >                       |
| >                         |
| >                         |
| L <b>⊑</b> 1.3.32         |
| 해제                        |
| 보                         |
| >                         |
| lottemart                 |
| https://mdm.lottemart.com |
| dakim@markanv.com         |
|                           |

### ② 구 버전 에이전트인 경우 (최신 버전 에이전트 설치)

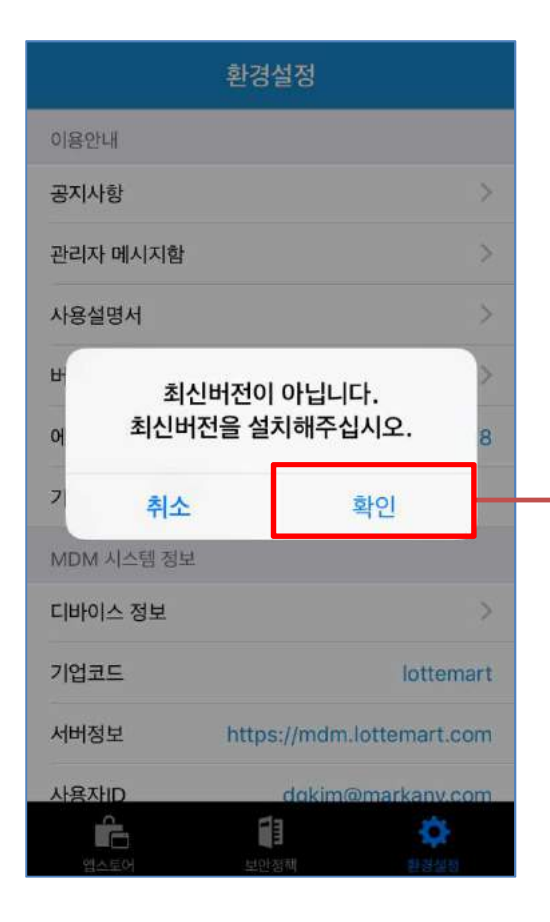

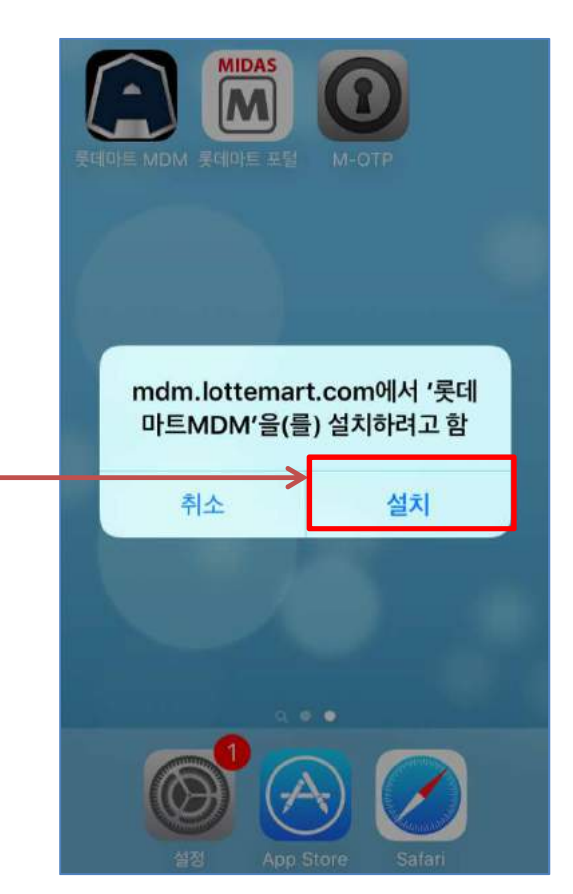

MarkAny\*

### 8.6 기업앱 보안정책 해제

기업앱 사용 시 보안정책을 적용하고 기업앱 사용 종료 시 보안정책을 해제하게 됩니다. 단, 기업앱 사용 간 특정 오류 또는 강제 종료로 인해 보안정책이 해제되지 않은 경우 다음과 같이 사용자가 직 접 기업앱 보안정책을 해제할 수 있습니다.

### ① 기업앱 보안정책 해제 요청

|            | 환경설정                      |
|------------|---------------------------|
| 이용안내       |                           |
| 공지사항       | >                         |
| 관리자 메시지함   | >                         |
| 사용설명서      | >                         |
| 버그리포트      | >                         |
| 에이전트 업데이트  | 1.3.32                    |
| 기업앱 보안정책 ㅎ | 해제                        |
| MDM 시스템 정보 |                           |
| 디바이스 정보    | >                         |
| 기업코드       | lottemart                 |
| 서버정보       | https://mdm.lottemart.com |
| 사용자ID      | dakim@markanv.com         |
| 백스토어       | 보만정책 환경설칭                 |

### [참고]

기업앱 보안정책을 해제하기 위해서는 네트워크가 연결되어 있어야 하며 네트워크 연결 상태에 따라 약 10~30 초 정도 지연이 발생할 수 있습니다.

MarkAny\*

### 8.7 MDM 시스템 정보

본 항목은 현재 단말기의 정보와 MDM 시스템에 등록된 기업 정보, 서버 정보 및 사용자 ID를 확인 할 수 있습니다. 장애 발생 시 해당 정보를 관리자에게 공유하면 신속한 장애 처리를 진행할 수 있습 니다.

### ① 디바이스 정보 및 에이전트 등록 정보

| 환경설정                        |      | <b>く</b> 환경설정 |
|-----------------------------|------|---------------|
| 안내                          |      | 디바이스 정보       |
| 지사항                         | >    | 운영체제          |
| 리자 메시지함                     | >    | 운영체제 버전       |
| 용설명서                        | >    | 제조사           |
| 리포트                         | >    | 모델명           |
| 이전트 업데이트 1.3.               | .32  | 디바이스 상태       |
| 업앱 보안정책 해제                  |      | 단말기 식별정보      |
| DM 시스템 정보                   |      | 국가코드          |
| 아이스 정보                      | >    | 언어코드          |
| 코드 lottema                  | iart | 탈옥상태          |
| 정보 https://mdm.lottemart.co | om   |               |
| TUD datkin Omarkany or      |      |               |
|                             |      |               |

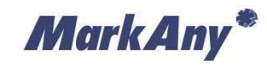

### 9 MDM 등록 해제

#### 9.1 MDM 등록 해제 절차

MDM 시스템에 등록된 단말기를 등록 해제하기 위해서는 다음과 같은 절차로 진행합니다.

#### ① 관리자를 통한 MDM 등록 해제 요청

(사용자 행동) 관리자에게 유선 또는 이메일로 등록 해제 요청
 (관리자 행동) 관리자 웹에서 등록 해제 실행
 (사용자 행동) 사용자 단말기에서 등록 해제 PUSH 메시지 수신, MDM 에이전트 및 기업앱 삭제

#### ② 사용자가 직접 MDM 프로파일 강제 삭제

1. (사용자 행동) 단말기의 설정 > 일반 > 프로파일 및 기기 관리 화면으로 이동

2. (사용자 행동) "MarkAny MDM Profile" 이라는 프로파일 선택 및 삭제

3.(사용자 행동)MDM 에이전트 삭제

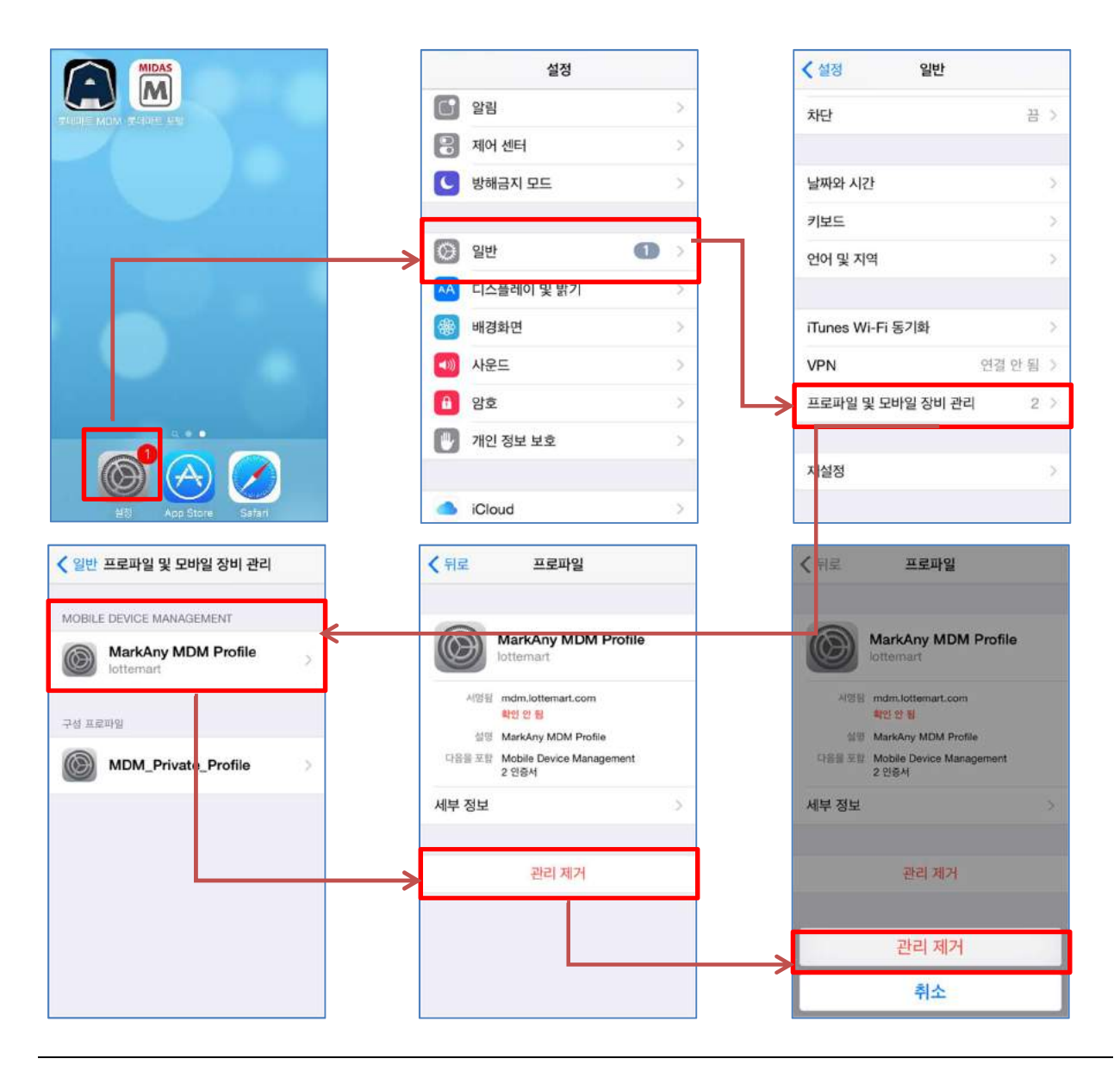

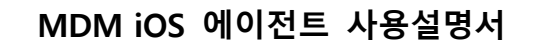

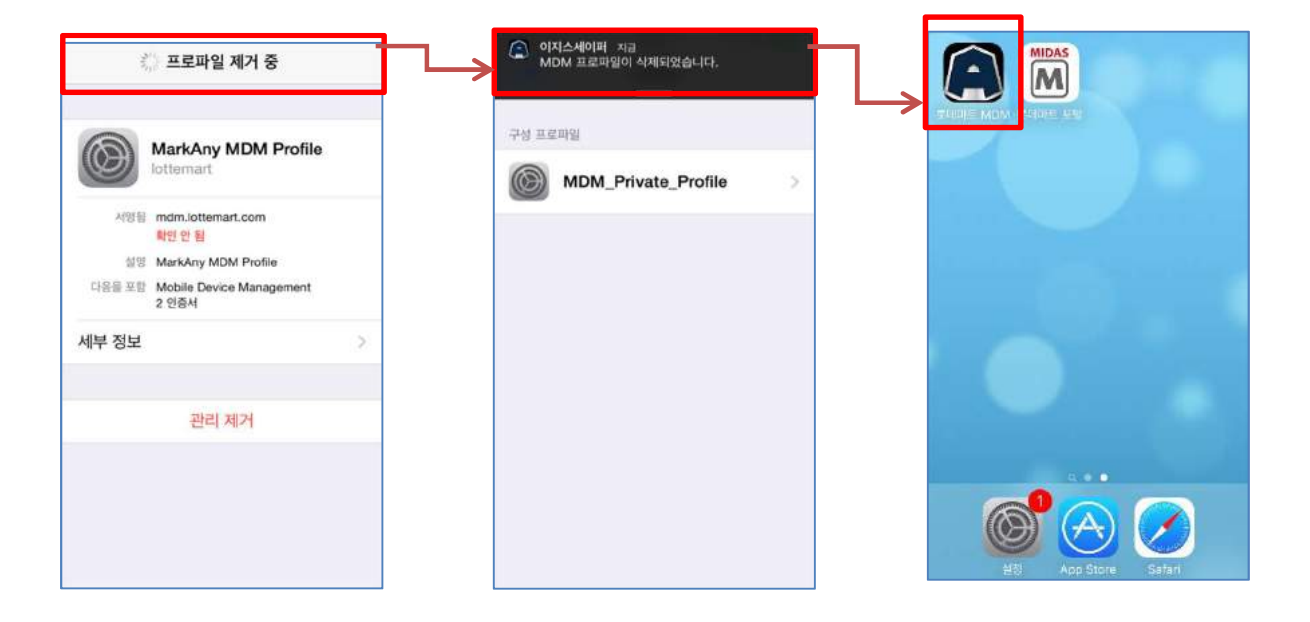

[주의 사항]

MarkAny\*

사용자가 MDM 프로파일을 강제 삭제하는 경우 해당 내역이 관리자에게 통보됩니다. 또한 MDM 을 등록 해제하면 기업앱 이용이 제한될 수 있으니 유의하시기 바랍니다.

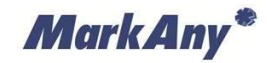

# 10 FAQ

### 10.1 MDM 에이전트 설치 실패 관련

| 질문 | 다우로드 페이지에 연결할 수 없습니다                       |                                                                                                    |
|----|--------------------------------------------|----------------------------------------------------------------------------------------------------|
|    | [오류 화면]                                    |                                                                                                    |
|    |                                            |                                                                                                    |
|    | mdm.lottemart.com                          | SIM 값을 약 211.22 @ 7 9/3 등 읽기 도구 사용 가능 C                                                                                                    |
|    |                                            |                                                                                                    |
|    |                                            | Error 404-Not Found                                                                                                    |
|    |                                            | From RFC 2068 Hypertext Transfer Protocol HTTP/1,1:<br>1846 dd Nafreud                                                                                                    |
|    |                                            | The server has not found anything matching the Request-UDI.<br>So indication is given of whether the condition is temporary<br>or permanent.                                                                                                    |
|    | 네트워크 서버를 찾을 수 없기 때<br>문에 Safari가 해당 페이지를 표 | 11 the server does not wish to make this information<br>available to the client, the status code 430 (rotalident can<br>be used interact. The 410 (fourier intrus code MONGIA be used<br>estimation, that an idd resource is permanently unvalidable |
|    | 시할 수 없습니다.                                 | and has no forwarding address.                                                                                                    |
|    |                                            |                                                                                                    |
|    |                                            |                                                                                                    |
|    |                                            |                                                                                                    |
|    |                                            |                                                                                                    |
|    |                                            |                                                                                                    |
|    |                                            |                                                                                                    |
|    |                                            |                                                                                                    |
|    |                                            |                                                                                                    |
|    |                                            |                                                                                                    |
| 답변 | 1. 네트워크 연결 상태를 확인해 주십시오.                   |                                                                                                    |
|    | 2. 네트워크가 연결되어 있다면 [2.1 다운로드 센터             | ] 항목에서 서버 URL을 확인해 주십시오.                                                                                                    |

| 질문 | MDM 에이전트가 실행되지 않습니다.<br><b>[오류 화면]</b>                                                                                                    |
|----|----------------------------------------------------------------------------------------------------|
|    | 신뢰할 수 없는 기업용 App 개발자<br>이 iPhone이 'iPhone Distribution:<br>Lotteshopping Ltd. LotteMART'을(를) 신<br>뢰하지 않습니다. 개발자를 신뢰하기 전에는 해<br>당 개발자의 기업용 App을 사용할 수 없습니<br>다. |
| 답변 | 단말기의 OS 버전이 9.0 이상인 경우 에이전트 실행을 위해 사용자 동의가 필요하므로 [2.2 에이<br>전트 초기 실행(iOS 9.0 이상)] 항목을 참고하여 진행해 주시기 바랍니다.                                                       |

MarkAny\*

### 10.2 MDM 사용자 등록 실패 관련

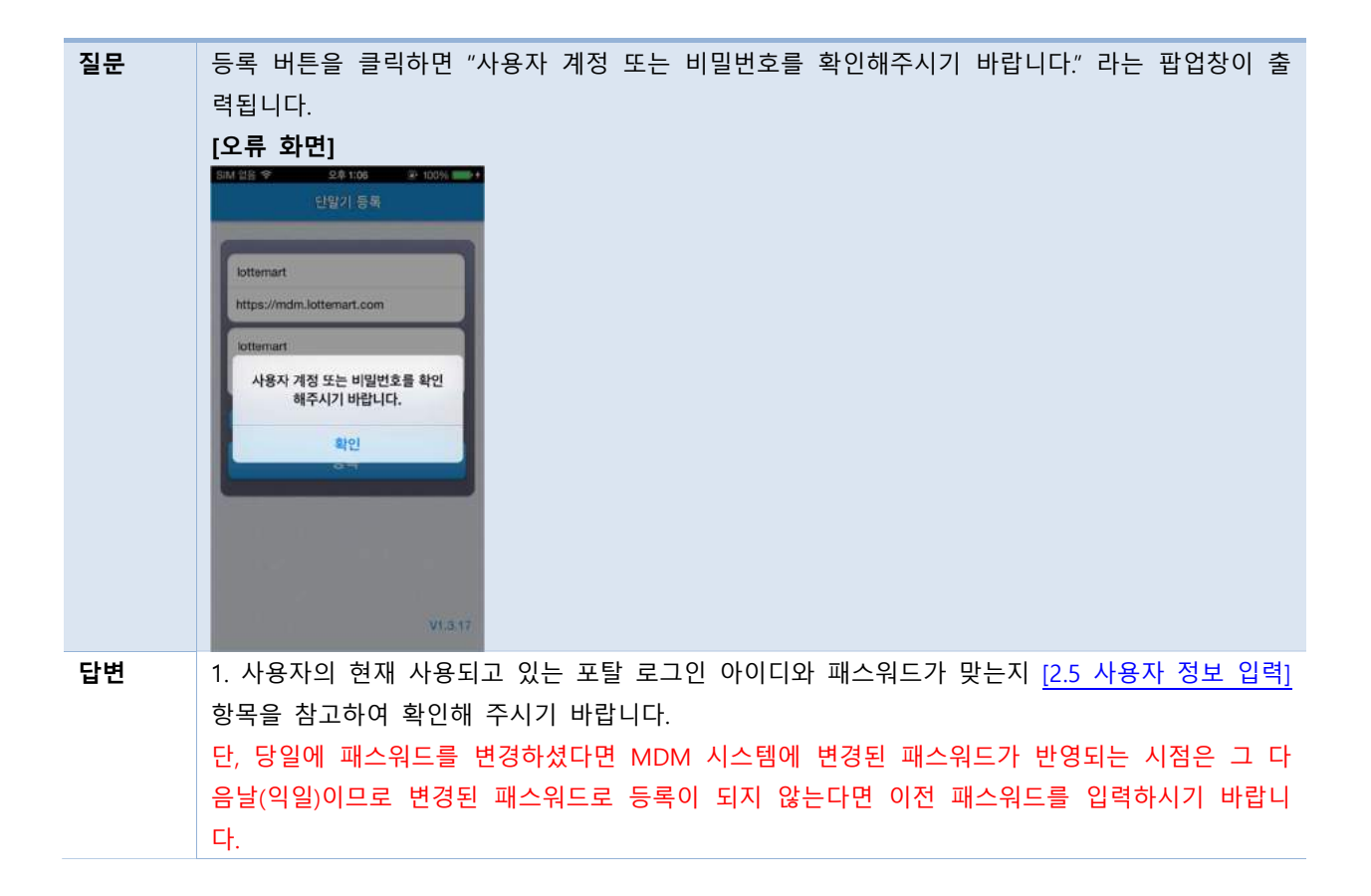

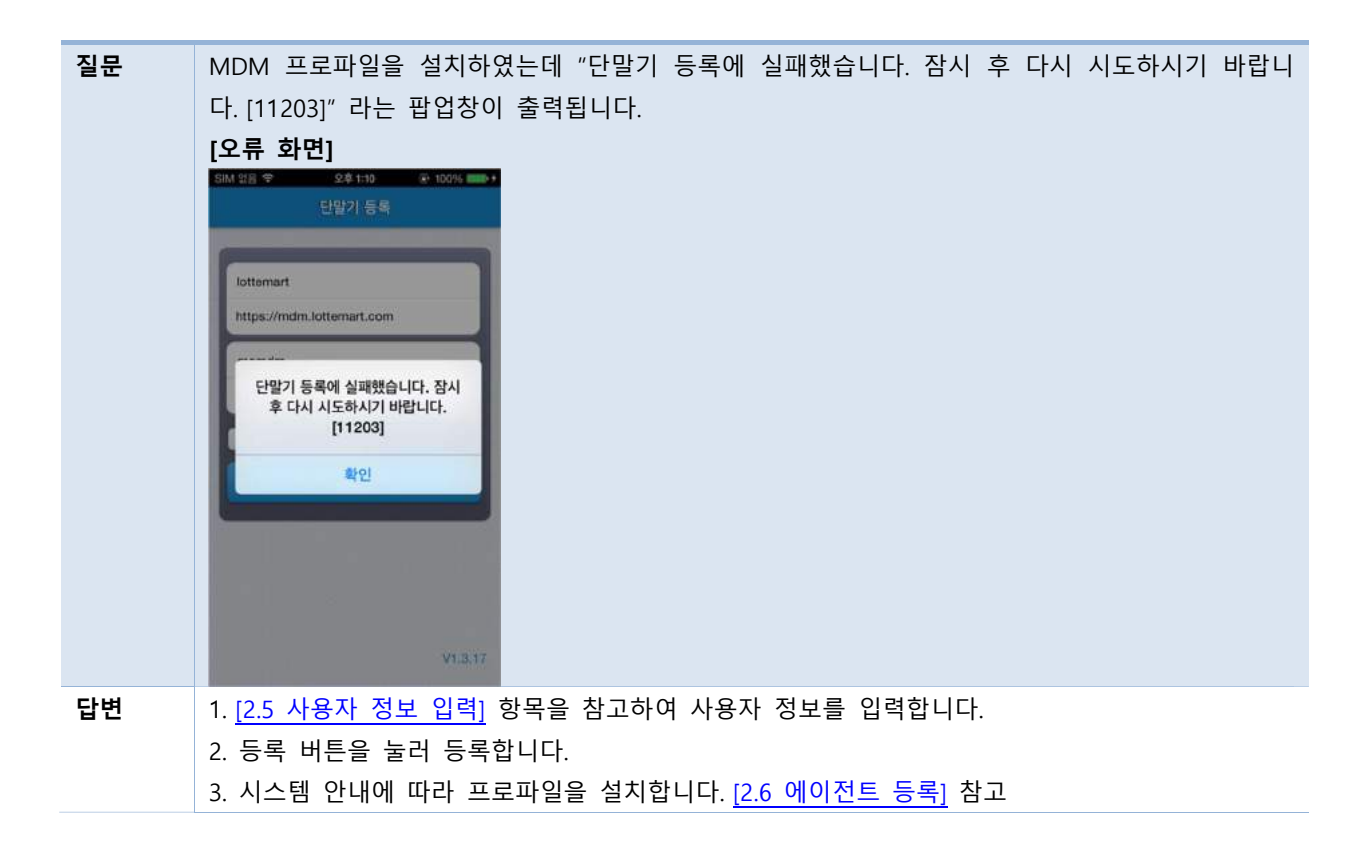

MarkAny\*

4. MDM 프로파일 설치가 완료되면 에이전트를 실행합니다.
단, 4번과 같이 프로파일 설치 및 에이전트 실행까지 5분 이내에 이루어질 수 있도록 합니다.
5. 단말기 등록 완료 버튼을 눌러 등록이 완료됨을 확인합니다.

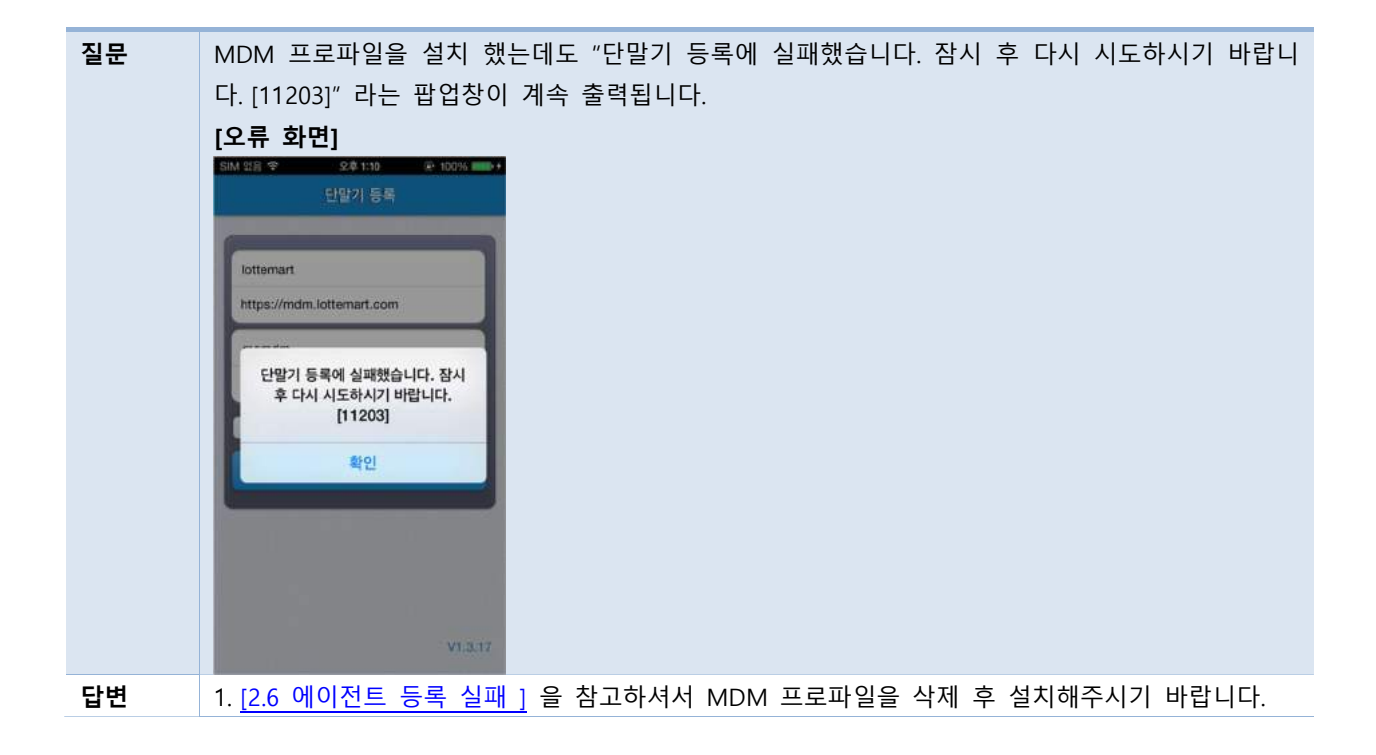

| 질문 | [16001] 코드가 표시되고 등록이 되지 않습니다. |
|----|-------------------------------|
| 답변 | 1.16001 코드 발생시 관리자에게 문의바랍니다.  |

| 질문 | ID와 패스워드를 입력하고 등록 버튼을 눌렀는데 "이미 MDM 서버에 등록된 단말기입니다." 라는<br>메시지가 출력됨 |
|----|--------------------------------------------------------------------|
| 답변 | 1. 기존에 다른 사용자 계정으로 등록하고 나서 등록해제를 하지 않은 경우 이런 증상이 발생할               |
|    | 수 있습니다.                                                            |
|    | 2. 기존 사용자에게 해당 단말기로 다시 등록을 요청하여 MDM 인증서를 설치한 후 다시 인증서              |
|    | 를 삭제하여 등록 해제합니다.                                                   |
|    | 3. 단말기 등록해제 후 현재 사용자계정으로 등록을 시도하면 정상 등록됩니다.                        |

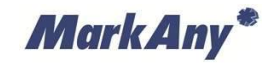

### 10.3 디바이스 조작 관련

 

 질문
 기업앱을 실행 종료해도 화면 캡쳐가 되지 않습니다.

 답변
 다음과 같은 방법으로 화면 캡쳐를 해제할 수 있습니다.

 1) 기업앱을 재실행한 후 단말기의 가운데 버튼인 "Home" 키를 누릅니다. 그 후 수초 이내로 기 업앱 보안정책이 해제되며 기존 디바이스의 상태로 돌아오게 됩니다.

 2) 1)번을 수행하여도 화면 캡쳐가 되지 않는다면 [8.6 기업앱 보안정책 해제] 항목을 참고하여 수 동으로 기업앱 보안정책을 해제하시기 바랍니다.

 기업앱이 실행 중일 때 'Home'키를 2번 눌러 기업앱을 종료하면 보안정책이 해제되지 않는 경우 가 발생합니다. 이 경우도 위 1), 2)번 방법을 사용하여 화면캡쳐를 해제할 수 있습니다.